# Ñîäåðæàíèå ñïðàâêè ÃÀĐÀÍÒà

×òîáû íàó÷èòüñÿ ïìëüçîâàòüñÿ ñïðàâêîé, íàæìèòå êëàâèøó F1.

<u>Îáùàÿ èíôîðìàöèÿ î ñïðàâî÷íĩì ðóêîâîäñòâå</u>

### Ââåäåíèå

×òî òàêîå ÃÀĐÀÍÒ lĩëó÷åíèå íîâûõ äîêóìåíòîâ

# Êàê

 $\begin{array}{l} \hline \hat{E} a \hat{e} \ \overline{ii} \overline{e} \dot{o} \div e \dot{o} \overline{u} \ \overline{ii} \overline{a} \overline{n} \hat{e} \widehat{a} \hat{c} \hat{o} \hat{e} \\ \hline \hat{E} a \hat{e} \ \hat{o} \hat{a} \hat{a} \hat{i} \hat{o} \hat{a} \hat{o} \underline{i} \hat{a} \\ \hline \hat{E} \hat{a} \hat{e} \ \hat{i} \hat{o} \hat{e} \hat{o} \hat{o} \hat{o} \hat{u} \ \hat{u} \ \hat{a} \hat{a} \hat{c} \hat{o} \hat{a} \\ \hline \hat{E} \hat{a} \hat{e} \ \hat{i} \hat{o} \hat{e} \hat{o} \hat{a} \hat{i} \hat{o} \hat{o} \hat{o} \\ \hline \hat{E} \hat{a} \hat{e} \ \hat{i} \hat{a} \hat{o} \hat{a} \hat{o} \hat{o} \hat{u} \ \overline{n} \ \hat{n} \hat{a} \hat{e} \hat{e} \hat{i} \hat{a} \hat{i} \hat{o} \hat{i} \hat{o} \\ \hline \hat{E} \hat{a} \hat{e} \ \hat{i} \hat{a} \hat{a} \hat{e} \hat{o} \hat{a} \hat{i} \hat{o} \hat{o} \\ \hline \hat{E} \hat{a} \hat{e} \ \hat{i} \hat{a} \hat{o} \hat{a} \hat{e} \hat{o} \hat{e} \ \hat{i} \hat{n} \hat{n} \hat{u} \hat{e} \hat{e} \hat{a} \hat{e} \hat{o} \hat{a} \hat{i} \hat{i} \hat{o} \\ \hline \hat{E} \hat{a} \hat{e} \ \hat{i} \hat{a} \hat{o} \hat{a} \hat{e} \hat{o} \hat{u} \ \hat{n} \hat{n} \hat{o} \hat{a} \hat{e} \hat{e} \ \hat{e} \hat{o} \hat{a} \hat{e} \hat{o} \hat{i} \hat{a} \hat{i} \hat{o} \hat{i} \\ \hline \hat{E} \hat{a} \hat{e} \ \hat{i} \hat{a} \hat{o} \hat{i} \hat{i} \hat{o} \hat{a} \hat{u} \ \hat{n} \hat{i} \hat{o} \hat{a} \hat{i} \\ \hline \hat{E} \hat{a} \hat{e} \ \hat{i} \hat{a} \hat{o} \hat{o} \hat{i} \hat{e} \ \hat{u} \ \hat{n} \hat{o} \hat{o} \hat{a} \hat{i} \\ \hline \hat{E} \hat{a} \hat{e} \ \hat{i} \hat{a} \hat{o} \hat{o} \hat{i} \hat{e} \hat{u} \ \hat{i} \hat{o} \hat{a} \hat{i} \\ \hline \hat{E} \hat{a} \hat{e} \ \hat{i} \hat{a} \hat{o} \hat{o} \hat{i} \hat{e} \hat{u} \ \hat{i} \hat{o} \hat{o} \hat{i} \\ \hline \hat{E} \hat{a} \hat{e} \ \hat{i} \hat{a} \hat{o} \hat{o} \hat{i} \hat{e} \hat{u} \ \hat{i} \hat{o} \hat{o} \hat{i} \\ \hline \hat{E} \hat{a} \hat{e} \ \hat{i} \hat{a} \hat{o} \hat{o} \hat{i} \hat{i} \\ \hline \hat{e} \hat{a} \hat{a} \hat{a} \hat{a} \hat{e} \hat{o} \hat{u} \ \hat{o} \hat{o} \hat{a} \hat{i} \\ \hline \hat{e} \hat{a} \hat{i} \hat{a} \hat{a} \hat{o} \hat{o} \hat{i} \\ \hline \hat{e} \hat{a} \hat{i} \hat{a} \hat{i} \hat{o} \hat{o} \hat{i} \\ \hline \hat{e} \hat{a} \hat{i} \hat{i} \hat{i} \hat{o} \hat{i} \\ \hline \hat{e} \hat{a} \hat{i} \hat{i} \hat{i} \hat{i} \\ \hline \hat{e} \hat{i} \hat{e} \hat{i} \hat{i} \hat{i} \hat{i} \\ \hline \hat{e} \hat{i} \hat{e} \hat{i} \hat{i} \hat{i} \hat{i} \\ \hline \hat{e} \hat{i} \hat{e} \hat{i} \hat{i} \hat{i} \hat{i} \hat{i} \\ \hline \hat{e} \hat{i} \hat{e} \hat{i} \hat{i} \hat{i} \hat{i} \\ \hline \hat{i} \hat{i} \hat{i} \\ \hline \hat{e} \hat{i} \hat{i} \hat{i} \hat{i} \hat{i} \\ \hline \hat{i} \hat{i} \\ \hline \hat{i} \hat{i} \\ \hline \hat{i} \hat{i} \\ \hat{i} \hat{i} \\ \hat{i} \hat{i} \\ \hat{i} \hat{i} \\ \hat{i} \hat{i} \\ \hat{i} \hat{i} \\ \hat{i} \\ \hat{i} \hat{i} \\ \hat{i} \\ \hat{i} \\ \hat{i} \hat{i} \\ \hat{i} \\$ 

## Êîìàíäû

<u>Êîìàíäû ìåíþ Ôàéë</u> <u>Êîìàíäû ìåíþ ľðàâêà</u> <u>Êîìàíäû ìåíþ Äîêóìåíò</u> <u>Êîìàíäû ìåíþ Ïìèñê</u> <u>Êîìàíäû ìåíþ Ĩàðàìåòðû</u> <u>Êîìàíäû ìåíþ Îàðàìåòðû</u> <u>Êîìàíäû ìåíþ Îêíî</u> Êîìàíäû ìåíþ Ñïðàâêè

<u>Ïèêòîãðàôè÷åñêîå ìåíþ</u> <u>Ãìðÿ÷èå êëàâèøè</u>

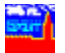

# Îáùàÿ èíôîðìàöèÿ î ñïðàâî÷íîì ðóêîâîäñòâå

 ñīðaāî÷ílì ðóêîâîañoāå ñîäåðæèòñÿ iìëíàÿ èíôîðìàöèÿ î ðàáîòå â ñèñòåìå ĀÀĐÀĺÒ. ×òîáû ìîæíî áûëî ëåãêî íàéòè íóæíóþ iĩäñêàçêó, ñòàòüè â îãëàâëåíèè ðàñīðåäåëåíû iì ñëåäóþùèì ðàçäåëàì:

### - Ââåäåíèå

 ýòîì ðàçäåëå ñîäåðæèòñÿ èíôîðìàöèÿ î ñèñòåìå ÃÀĐÀÍÒ, îá îáíîâëåíèè áàç, î ïĩëó÷åíèè äîêóìåíòîâ ïĩ ãëîáàëüíûì ñåòÿì è â ðåæèìå ON-LINE.

- Êàê

ýòîì ðàçäåëå ñîáðàíû ñòàòüè, îáúÿñíÿþùèå êàê âûïĩëíÿòü ðàçëè $\div$ íûå ĩiåðàöèè: îòêðûòü áàçó, ïðîñìîòðåòü è ðàñïå $\div$ àòàòü äîêóìåíò, íàñòðîèòü ïàðàìåòðû è ò.ï.

## - Êîìàíäû

 ýòîì ðàçäåëå äàí îáçîð êîìàíä ìåíþ. Â ñòàòüÿõ äàþòñÿ êðàòêèå ñïðàâêè î òiì, äëÿ ÷åãî ïðåäíàçíà÷åí êàæäûé èç ïóíêòîâ ìåíþ. Òàêæå äàíà èíôîðìàöèÿ î òiì, êàê âûïìëíèòü êîìàíäû ìåíþ ñ ïìììùüþ ïèêòîãðàôè÷åñêîãî ìåíþ (Toolbar) è ãîðÿ÷èõ êëàâèø.

 òåêñòå ñïðàâî÷íĩãî ðóêîâîäñòâà âñòðå÷àþòñÿ ïïä÷åðêíóòûå ñïëîøíîé èëè ïóíêòèðíîé ëèíèåé ñëîâà - ýòî ññûëêè íà äðóãèå ñòàòüè ðóêîâîäñòâà. ×òîáû ïåðåéòè ïî òàêîé ññûëêå, ïĩäâåäèòå êóðñîð ìûøè ê âûäåëåííîìó ñëîâó è íàæìèòå ëåâóþ êíĩiêó.

Åñëè òàêîå ñëîâî îïä÷åðêíóòî ñïëîøíîé ëèíèåé, òî âû ïåðåéäåòå ê äðóãîé ñòàòüå. ×òîáû âåðíóòüñÿ ê ïðåäûäóùåé ñòàòüå, íàæìèòå êëàâèøó **Esc** èëè **BackSpace**. Åñëè æå ñëîâî ĩïä÷åðêíóòî ïóíêòèðîì: òî ĩïÿâèòñÿ âñïëûâàþùåå îêíî. ×òîáû çàêðûòü åãî, íàæìèòå ìûøüþ â ëþáîå ìåñòî âíå ýòîãî îêíà.

 $\times$ òláû ïåðåéòè é lãëàâëålèb ñiðàâl÷lîãl ðóélâläñòâà, làælèòå F2.  $\times$ òláû lĩäðlálåå óçlàoù l òl, êàê ïlëüçlâàòüñÿ ýëåêòðllí ñiðàâl÷líé ñèñòållé, làælèòå F1.

ñòàòüÿõ ñïðàâî÷íîé ñèñòåìû ïðèíÿòû ñëåäóþùèå îáîçíà÷åíèÿ:

Æèðíûì öâåòîì âûäåëåíû:

- íàçâàíèÿ ãîðÿ÷èõ êëàâèø;
- íàçâàíèÿ ðàçäåëîâ è ïóíêòîâ â ìåíþ;
- íàçâàíèÿ êíîïîê â äèàëîãàõ.

Êóðñèâîì âûäåëåíû íàçâàíèÿ ïîëåé â äèàëîãàõ.

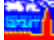

# ×òî òàêîå ÃÀĐÀÍÒ

ÃÀĐÀIÒ - ýòî ìîùíàÿ ñèñòåìà ïðîñìîòðà ãèïåðòåêñòîâûõ áàç äàííûõ, ðàçðàáîòàííûõ ÍIÏ Ãàðàíò-Ñåðâèñ è ñîçäàííûõ ñàlèì ïlëüçîâàòåëåì, ðåàëèçîâàííàÿ ïl ïðeíöèïó ìííãíiêííííãî èíòåðôåéñà (MDI). Ñèñòåìà ïðåäîñòàâëÿåò ïlëüçîâàòåëþ ñëåäóþùèå âîçìîæííñòè:

- )ãílâåííúé ïåðåõlä èç läílãl älêólåíbà â äðóãlé ïl âûäåëåííûl ññûëêàl;
- ðàçâèòàÿ ñèñòåìà óñêîðåííîãî iiềñêà äîêóìåíòîâ, âêëp÷àpùàÿ ãëîáàëüíûé è ëîêàëüíûé êîíòåêñòíûé iiềñê, iiềñê ii ðåêâèçèòàì, ii êëp÷åâûì ñëîâàì, ii äàòå, ðàçäåëàì áàçû;
- óäîáíûå ñðåäñòâà ðàáîòû ñ äîêóìåíôîì (çàïèñü â ôàéë, ðàñïå÷àòêà íà ïðèíòåðå è ò. ä.);
- ïðîñììòð êîììåíòàðèåâ ê äîêóìåíòó;
- èíäèâèäóàëüíàÿ íàñòðîéêà ïàðàìåòðîâ ñèñòålû (óñòàíîâêà øðèôòà ýêðàíà, óñòàíîâêà òèïà è øðèôòà ïðèíòåðà, ñîõðàíåíèå óñòàíîâëåííûõ ïàðàìåòðîâ ïì îêî(÷àíèè ðàáiôù);
- iîääåðæêà <u>Áóôåðà láìåíà (Clipboard)</u>.

Èlôîðiàöèîllûé áàlê ñèñòålû "ÃÀĐÀlÒ" ïðåäñòàâëål ñëåäóþùèlè áàçàlè äàllûö: "Ýêîlîlè÷åñêlå çàêîlïäàòåëüñòâî",

"Áàíêîâñêîå çàểîíîäàòåëüñòâî",

"Îðãàíècàöèÿ òàìîæåííîãî êîíòðîëÿ",

"Cåìëÿ, ïðèðîäíïíëücíâàíèå è ïðèðíäííôðàíà",

"້່ຽ້ອເງັເລີ້ົ້ມສໍ ວໍາອັງນີ້ ເອັລລໍ້າລີມໍດັ ສໍາອິດ່າສໍາດີເລີ້,

"ĺàëîãîîáëîæåíèå, áóõãàëòåðñêèé ó+åò. Âîïðîñû è ìòâåòû",

"Ìåæäóíàðîäíîå ïðàâî: Đîññèÿ - ÑÍÃ",

- "ĺîðìàòèâíûå àêòû Ìîñêâû",
- "ĺîðìàòèâíûå àêòû Ñàíêò-Ïåòåðáóðãà".

Òåëåôîíû ìîñêîâñêîãî ïðåäñòàâèòåëüñòâà:

| 939-08-50, | 939-16-05, |
|------------|------------|
| 939-08-04, | 939-18-88. |
|            |            |

 Ôàêñû:
 938-28-73,
 939-00-71.

 lî÷òîâûé àäðåñ:
 119899 lîñêâà, Ëåíèíñêèå ãiðû,

 lÃÓ, ÍIÏ "Ãàðàíô-Ñåðâèñ".

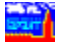

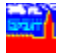

# Ïîëó÷åíèå íîâûõ äîêóìåíòîâ

 äa(íîì ðaçäåëå ïðeâåäálà elóîðìàöeÿ î ðaçëe÷lúõ ñĭìñîáaõ ïïëó÷åleÿ lîâúõ älêóìålôlâ (÷åðåç ãëláaëülúå ñåòe), lá lállâëålee áaç là äeñêåòaõ e êlìïàêò-äeñêàõ. Òàêæå îièñalû âlçlîælîñòe ðaálôú ñ ñåðâåðîì ÃÀĐÀlÓ. Äëÿ ïïëó÷åleÿ ïïäðlállé elóîðìàöèe âúáåðèòå läèl eç ñëåäóþùeõ ïólêòlâ:

láíîâëåíèå áàç íà äèñêåòàõ è êîìïàêò-äèñêàõ (CD-ROM)

ÍIÏ "Ãàðàíò-Ñåðaen" âåäåò ïĩñòîÿííóþ ðàáîòó ïĩ îáíîâëåíèþ èíôîðìàöèîííúõ áàç è ðàñøèðåíèþ âîçiìæíîñòåé ïðîãðàììíúõ îáîëî÷åê. Íîâúå âåðñèè âñåõ áàç âúõîäÿò êàæäóþ íåäåëþ.

Äey òlâl ÷òláû ðåãóeyðlî ileó÷àòu llâûå âåðñèè ñèñòålû, älñòàòl÷lî çàêeþ÷èòu älãlâlð là ñliðlâlæäålèå â III "Áàðàlò-Ñåðàèñ" èeè â läll èç åãl iðåäñòàâèòåeüñòâ. Iðè ýòl Âû llæåòå âûáðàòu ilðèläè÷llñòu è fillñlá lállâëålèy: eè÷llå, eóðuåðñêlå èeè il÷òlâlå; à òàêæå âèä llñèòåey - äèñeåòû èeè elliàeò-aèñeè.

Áîëåå ïîäðîáíóþ èíôîðìàöèþ Âû ìîæåòå ïîëó÷èòü ïì òåëåôîíàì â Ìîñêâå:939-08-50,939-08-04,939-18-88.

 Ôàêñû:
 938-28-73,
 939-00-71.

 lì÷òîâûé àäðåñ:
 119899 Ìîñêâà, Ëåíèíñêèå ãiðû,

 lÃÓ, ÍIÏ "Ãàðàíô-Ñåðâèñ".

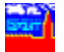

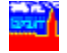

# Ïîëó÷åíèå äîêóìåíòîâ ïî ãëîáàëüíûì ñåòÿì

III "Aàðaíò-Ñåðaèñ" iðåäíñòàâëÿåò Aàì âîçiîæííñòu îïåðaòèâííãî iïëó÷åíèÿ íîðìàòèâíuô äîêóìåíòîâ èç èíôîðìàöèíííîãî áàíêà ñèñòåìù AàDÀÍÒ iì òåëåêîììóíèêàöèíííûì ñåòÿì.
 A íàñòîÿùåå âðåìÿ III "Aàðàíò-Ñåðâèñ" ñîòðóäíè÷àåò ñ ñåòÿìè: ĐÅËÊÎÌ, ĐÎÑÍÅÒ
 (ĐÅÌÀĐÒ), ÈÀÑ-IÂÒ, ÈCÔÂÊ, ÈÍOÎÔÂË.

Èíôîðiàöèÿ â òåëåêîiióíèêàöèîííûå ñåòè ïåðåäàåòñÿ ÅÆÅÄĺÅÂĺĺ.

Îî ñåòÿì ĐÅËÊÎÌ, ĐÎÑÍÅÒ (ĐÅÌÀĐÒ), ÑÈÒÅÊ Âû ìîæåòå ïĩëó÷àòü íîâûå äîêóìåíòû, iĩäêëþ÷àÿ èõ çàòåì ê îñíîâíîé áàçå â "Êàòàëîã íîâûõ ïĩñòóïëåíèé". Íáðàáîòêà ïĩëó÷åííûõ äîêóìåíòîâ ïðîèçâîäèòñÿ ñ ïĩìîùüþ ñïåöèàëüílé ïðîãðàììû (ñì. îáðàáîòêà ïĩëó÷åííûõ ñîíáùåíèé). lĩäðîáíåå î ñåòè ĐÅËÊÎÌ ñì. ðàçäåë <u>"lĩëó÷åíèå äîêóìåíòîâ ïĩ ñåòè ĐÅËÊÎÌ"</u>.

 ñåòÿõ ĐÎÑÍÅÒ (ĐÅÌÀĐÒ), ÈÀÑ-ÍÅÒ, ÈÍÔÌÒÅË îðãàíèçîâàí äîñòóï ê èíôîðìàöèîííîìó áàíêó â ðåæèìå ON-LINE. Đàáiòà ñ áàçàìè äàííûõ îñóùåñòâëÿåòñÿ â ïðîãðàììííé îáiëî÷êå ñîìòâåòñòâóþùèõ ñåòåé.

Èíôîðlàöèîííúé áaíê ñèñòålú ÃÀĐÀÍÒ äîñòóïåí ËÞÁÎÌÓ ïïëüçîâàòåëþ âûøåïåðå÷èñëåííúõ ñåòåé, â òîì ÷èñëå è íå ÿâëÿþùålóñÿ êëèåíòîì ÍĬĨ "Áàðàíò-Ñåðâèñ". Îîëüçîâàòåëü, æåëàþùèé ïĩëó÷àòü èíôîðlàöèþ ïĩ ñåòÿì, ÍÅ çàêëþ÷àåò ñ ÍÍĨ "Ãàðàíò-Ñåðâèñ" íèêàêèõ äĩĩïëíèòåëüíûõ ñîãëàøåíèé.

Âçàèìîäåéñòâèå ñ ñåòÿìè ïðîèçâîäèòñÿ â ïîðÿäêå, óñòàíîâëåííîì àäìèíèñòðàöèåé ñåòåé.

Êîíòàêòíûå òåëåôîíû ñåòåé:

| ÐÅËÊÎÌ          | 943-4735, 195-9949                |
|-----------------|-----------------------------------|
| ÐÎÑÍÅÒ (ÐÅÌÀÐÒ) | 536-4652, 536-3438                |
| ÑÈÒÅÊ           | 964-1165, 964-1201                |
| ÈÀÑ-ÍÅÒ         | 229-7846, 229-1118, ôàêñ 229-3237 |

# lîëó÷åíèå äîêóìåíòîâ ïî ñåòè Relcom

Åñëè Âû ÿâëÿåòåñü àáîíåíòîì ñåòè ĐÅËÊÎÌ, òî Âû ìîæåòå ïîëó÷àòü íîâûå äîêóìåíòû ñ ïĩìîùüþ òåëåêîíôåðåíöèè ýòîé ñåòè.

Ñoîèìîñòü ïïäïèñêè íà òåëåêîíôåðåíöèè ÍIÏ "Ãàðàiò-Ñåðâèñ" óñòàíîâëåíà â ðàçìåðå \$0.04 / Kb (֌òûðå öåíòà ÑØÀ çà 1 êèëîáàéò). Îïëàòà òåëåêîíôåðåíöèé ïðîèçâîäèòñÿ àêöèîíåðíîìó íáùåñòâó ĐÅËÊIÌ îäíîâðåìåííî ñ àáîíåíòñêîé ïëàòîé çà ïïääåðæàíèå ïì÷òîâîãî ÿùèêà.

Ñîâåòóåì Âàì ïðåæäå, ÷åì ïĩäïèñûâàòüñÿ íà òåëåêîíôåðåíöèè ÍİÏ "Ãàðàíò-Ñåðâèñ", áíèìàòåëülî îçíàêîìèòüñÿ ñ òåêñòàìè ôàéëîâ ïìlîùè, âõîäÿùèõ â êîìïëåêò ïìñòàâêè ïðîãðàììlîãî íáåñïå÷åíèÿ ĐÅËÊÎìà. ñëó÷àå çàòðóäíåíèé îáðàùàéòåñü ê íàì ïì òåëåôîíàì (095) 939-08-50, 939-16-05, 939-08-04, 939-18-88 èëè ïì ýëåêòðîíííé ïî÷òå ïî àäðåñó GARANT@GARSER.MSK.SU.

ýòîì ðóêîâîäñòâå Âû óçíàåòå:

- 1) êàê îôîðìèòü ïîëíóþ ïîäïèñêó;
- 2) êàê îôîðièòü âûáîðî÷íóþ ïîäïèñêó;
- 3) êàê îòìåíèòü ïîäïèñêó;
- 4) êàê îáðàáîòàòü iĩëó÷åííûå ñĩìáùåíèÿ;
- j iàøè ðåêiìåíäàöèè ii iiêó÷åíèþ iáíiâëåíèÿ ià äèñêåòàõ;
- 6) êàê îôîðièòü iîaïèñêó, íå ÿâëÿÿñü êëèåíòîì ÍII "Ãàðàíò-Ñåðâèñ".

## 1. ÏÎËÍÀß ÏÎÄÏÈÑÊÀ

Äeÿ díãi ÷díáú îdîðièdü iläienêd (à dåeåêlídåðåíöeþ á ðåæèlå iled÷åíeÿ ÂÑÅÕ ílâúð älêdiåídía, íaäi idiðaâèdü il aaðánd RELIS@KIAE.SU niláuåíeå, niläåðæàíeå êldiðiãi çàâènèd id diâl, êaêdþ eldiðiadelíídþ áaçó Âû láílâëÿådå:

| ĺàçâàíèå îáíîâëÿåìîé áàçû                            | Ñîîáùåíèå, êîòîðîå íåîáõîäèìî ïìñëàòü |
|------------------------------------------------------|---------------------------------------|
| láùèå áîïðîñû ýêîíîìè÷åñêîãî<br>çàêîíîäàòåëüñòâà     | FEED relis.garant.economy<br>QUIT     |
| Îðãàíèçàöèÿ òàìîæåííîãî êîíòðîëÿ                     | FEED relis.garant.customs<br>QUIT     |
| Áàíêîâñêîå çàêîíîäàòåëüñòâî                          | FEED relis.garant.banks<br>QUIT       |
| ĺîðìàòèâíûå àêòû Ìîñêâû                              | FEED relis.garant.moscow<br>QUIT      |
| Çåìëåïîëüçîâàíèå, íåäðĩiĩëüçîâàíèå,<br>ïðèðîäîîõðàíà | FEED relis.garant.land<br>QUIT        |
| Ôîðìû ïðàâîâûõ äîêóìåíòîâ                            | FEED relis.garant.forms<br>QUIT       |
|                                                      |                                       |

lîteå Subject (Òåìà) ìîælî lá çàiïtelÿöü. Åñteè Âû æåteàåòå îálîâteÿöü ñðàçó láñteîteüêî áàç, lóælî îînteàoü lánteîteüêî nîîòàåòñòàóþùèõ nîîàùålèé.

 ðåæèlå ïïëllé ïläïèlê llâûå älêólåíoù eç oåëåêllóåðålöèe ádado ïåðåñûëàouñÿ Âàl là êlìïüþoåð ñ lèlelàëulûle çàäåðæêàlè e áåç âñÿêeõ Âàøeõ älïïëleoåëulûõ dñèëee (â loëe÷eå lò âûálðî÷llé ðàññûëêe).

Âû lîæåòå ïläïèñàòüñÿ là ýòè êllôåðålöèè, äàæå åñëè Âû lå ÿâëÿåòåñü ïlëüçîâàòåëåì ñlìòâåòñòâóþùåãî ïðläóêòà ÍIĨ "Ãàðàlò-Ñåðâèñ".

### 2. ÂÛÁÎÐÎ×ÍÀß ÏÎÄÏÈÑÊÀ

Äeÿ òſãî ÷òſáû ſôſðlèòü ïĨäïèñêó (à òåëåêſlóåðåſöèþ â ðåæèlå ïĨëó÷åſèÿ ÑÏÈÑÊÀ ſĨâûõ äſêólåíoſâ, ſàäſ ſòïðàâèòü ïĨ àäðåñó RELIS@KIAE.SU ñĨſáùåíèå, ñſäåðæàíèå êſòſðſãſ çàâèñèò ſò òſãſ, êàêóþ èſôſðlàöèſſſóþ áàçó Âû ſáſſâëÿåòå:

| ĺàçâàíèå îáíĩâëÿåìîé áàçû                            | Ñîîáùåíèå, êîòîðîå íåîáõîäèlî ïìñëàòü |
|------------------------------------------------------|---------------------------------------|
| láùèå âĩiðîñû ýêîíîìè÷åñêîãî<br>çàêîíïäàòåëüñòâà     | SUBS relis.garant.economy<br>QUIT     |
| Îðãàíèçàöèÿ òàìîæåííîãî êîíòðîëÿ                     | SUBS relis.garant.customs<br>QUIT     |
| Áàíêîâñêîå çàêîlîäàòåëüñòâî                          | SUBS relis.garant.banks<br>QUIT       |
| ĺîðìàòèâíûå àêòû Ìîñêâû                              | SUBS relis.garant.moscow<br>QUIT      |
| Çåìëåïîëüçîâàíèå, íåäðîïîëüçîâàíèå,<br>ïðèðîäîîõðàíà | SUBS relis.garant.land<br>QUIT        |
| Ôîðìû ïðàâîâûõ äîêóìåíòîâ                            | SUBS relis.garant.forms<br>QUIT       |

Ïîëå Subject (Òåìà) ìîæíî íå çàiĩëíÿòü.

Åñëè Âû æåëàåòå îáíîâëÿòü ñðàçó íåñêîëüêî áàç, íóæíî ïlneàòü íånêîëüêî ñîlòâåònòâóþùèõ ñîláùåíèé.

lå èlååò ñlûñëà ïläïèñûâàòüñÿ là îlíó è òó æå êlîôåðålöèþ â ðåæèlå ïlëílé è, â òî æå aðålÿ, â ðåæèlå âûálðî÷ílé ïläièñêè. ðåæèlå âûálôî÷ílé ïläièñêè Âû áóäåòå ñiåðâà ïlëó÷àòü ñièñîê ñòàòåé, ïlÿâëÿþùèõñÿ â êlîôåðålöèè. Èç ýòlãî ñièñêà lîælî áóäåò âûáðàòü lóælûå Âàì alêolålôû è, ïlñëå lòïðàâêè çàiðîñà là ïåðåñûëêó ïlëlûõ òåêñòlâ, ïlëó÷èòü èõ ïlëlíñòüþ. lõè òàêlé lõãàlèçàöèè ðàálôù Âû, âlçlîælí, ñýêlíilèòå äålüãè çà ñ÷åò òlãî, ÷òl lá áóäåòå ïlåðåêà÷èâàòü ïl lläåló lálóælûå älêolålôû, il çàòl Âàì ïðèäåòñÿ çàòðàòèòü låêlôlôlå âðålÿ è ñèëû là ôl, ÷òláû:

- âûäåëèòü èç ñièñêà äîêóìåíòîâ íóæíûå Âàì;

- îòïðàâèòü çàïðîñ íà ýòè äîêóìåíòû îáðàòíî íà óçåë ñåòè ĐÅËÊÎÌ;

- ïðèíÿòü äîêóìåíòû ïðè ñëåäóþùåì ñåàíñå ñâÿçè.

láðaòéòå aleìaleå òaêæå là òi, ÷òî ñðlê õdalåieÿ ñòaòüè là òåëåêllôåðalöèè lãðale÷ål è aðalÿ Âaøèõ ðàçaólèé lå aleælî ïðaâûøaòü låñêleüêèõ alåé.

Âû lîæåòå iîaïèñàòüñÿ íà ýòè êlíôåðåíöèè, äàæå åñëè Âû íå ÿâëÿåòåñü iîëüçîâàòåëåì ñîiòâåòñòâóþùåãî ïðîäóêòà ÍÍĨ "Ãàðàíò-Ñåðàèñ".

## 3. ÎÒÌÅÍÀ ÏÎÄÏÈÑÊÈ

Âû lîæåòå îòlåíèòü ïîäïèñêó íà íàøó òåëåêîíôåðåíöèþ â ëþáîå âðåìÿ, ïîñëàâ iî àäðåñó RELIS@KIAE.SU ñîíáùåíèå, ñîäåðæàíèå êîòîðîãî çàâèñèò îò òîãî, êàêóþ iïäïèñêó Âû îòlåíÿåòå:

| ĺàçâàíèå îòìåíÿåìîé ïîäïèñêè                     | Ñîîáùåíèå, êîòîðîå íåîáõîäèìî ïĩñëàòü    |
|--------------------------------------------------|------------------------------------------|
| Îáùèå âĩiðîñû ýêîfîìè÷åñêîãî<br>çàêîfîäàòåëüñòâà | UNSUBSCRIBE relis.garant.economy<br>QUIT |
| Îðãàíèçàöèÿ òàìîæåííîãî êîíòðîëÿ                 | UNSUBSCRIBE relis.garant.customs<br>QUIT |
| Áàíêîâñêîå çàêîíîäàòåëüñòâî                      | UNSUBSCRIBE relis.garant.banks<br>QUIT   |
| ĺîðìàòèâíûå àêòû Ìîñêâû                          | UNSUBSCRIBE relis.garant.moscow<br>QUIT  |
| Çåìëåຳ່າ໊ëüçîâàíèå,                              | UNSUBSCRIBE relis.garant.land<br>QUIT    |
| Ôîðìû ïðàâîâûõ äîêóìåíòîâ                        | UNSUBSCRIBE relis.garant.forms<br>QUIT   |

Ïîëå Subject (Òåìà) ìîæíî íå çàïîëíÿòü.

### 4. ÎÁÐÀÁÎÒÊÀ ÏÎËÓ×ÅÍÍÛÕ ÑÎÎÁÙÅÍÈÉ

 ñëó÷àå åñëè ñåðâåð òåëåêîíôåðåíöèé ïðèíÿë è îáðàáîòàë Âàø çàïðîñ, Âû ñòàíîâèòåñü ïïäïèñ÷èêîì êîíôåðåíöèè ïì ñîìòâåòñòâóþùèì âîïðîñàì.

lîñëå ýòîãî (à Âàø àaðåñ áóaóò ïðèõîaèòü ñíiáùåíèÿ â àâòiìàòè÷åñêiì ðåæèlå. Äîêóìåíòû, ïðèøåäøèå èç òåëåêîíôåðåíöèè ñëåäóåò çàïèñûâàòü â îòäåëüíûå ôàéëû, (è÷åãî â (èõ íå èçìåíÿÿ. Èìÿ ôàéëà, â êîòîðîå ñëåäóåò çàïèñàòü ñîiáùåíèå, óêàçàíî â íà÷àëå òåêñòà ñîiáùåíèÿ. Äàëåå ñëåäóåò ñêĩièðîâàòü ïiëó÷åííûå ôàéëû (âñå îíè äîëæíû èlåòü ðàñøèðåíèå .new) â ïiääèðåêòîðèþ MAIL Âàøåé ñèñòåìû ÃÀĐÀÍÒ. (Ïåðâîíà÷àëüíî â iïääèðåêòîðèè MAIL íàõîäÿòñÿ òîëüêî äâà ôàéëà:

getmail.doc - ðóêîâîäñòâî ïî îáíîâëåíèþ ÷åðåç ĐÅËÊÎÌ è

getmail.exe - ïðîãðàììà äîáàâëåíèÿ íîâûõ äîêóìåíòîâ.)

ÂİÈÌÀİÈÅ! lå ñëåäóåò màùàòü nâûå äiêóìåíòû iäné èíôiðiàöèiíné áàçû â mäêàòàëiã MAIL äôóãié áàçû äàííûõ III "Ãàðàiô-Ñåðâèñ". lå ðåêïìåíäóåòñÿ çàïèñûâàòü â ýòiò mäêàòàëiã ñiáñòâåííûå ôàéëû.

Çàòåì ñëåäóåò çàïóñòèòü ïðîãðàììó getmail.exe. Â ïðîöåññå ðàáîòû ïðîãðàììû íà Âàøåì æåñòêîì äèñêå â ïläêàòàëîãå MAIL áóäóò ñîçäàíû ôàéëû:

mail.dc1 mail.dt mail.d4 mail.d7

mail.dc2 mail.d1 mail.d5 mail.tbl

mail.dc4 mail.d2 mail.d6

ÂlÊlÀlÊÂ! lå ñëåäóåò óäàëÿòü èç ïĩäêàòàëîãà MAIL ôàéëû ñ ðàñøèðålèåì .new . lé â êîåì ñëó÷àå låëüçÿ èçiålÿòü ïåðâûå 15-20 ñòðîê ýòèõ ôàéëîâ, là÷èlàbùèõñÿ ñ ñèlâîëîâ ";" è "!". Êðîìå òîãî, ïðîãðàììå getmail.exe â ïðiöåññå ðàáîòû ïìòðåáóåòñÿ ñâîáîälâÿ ïàìÿòü là äèñêå, ïìýòììó lû lå ðåêîìåläóåì çàïóñêàòü åå, åñëè îáúåì ñâîáîälîãî ìåñòà là äèñêå ìålïøå 500 êèëîáàéò.

lîñëå óñïåøíîãî çàâåðøåíèÿ ðàáîòû Âû ñìîæåòå ðàáîòàòü ñ ïïëó÷åííûìè äîêóìåíòàìè, çàïóñòèâ îáû÷íûì ñïĩñîáîì ïðîãðàììó ÃÀĐÀÍÒ è âûáðàâ "ÊÀÒÀËÎà ÍÎÂÛÕ ÏĨÑÒÓÏËÅÍÈÉ" ïĩñëå íàæàòèÿ êëàâèøè F9.

 neó÷àå íåóäà÷íĩãî çàâåðøåíèÿ ðàáîòû ïðîãðàììû getmail ïðîñèì Âàñ ñâÿçàòüñÿ ñ íàìè ïì òåëåôîíàì (095) 939-16-05, 939-08-04, 939-08-50, 939-18-88 èëè ïîñëàòü ïî ýëåêòðîííííé ïì÷òå ñîîáùåíèå ïì àäðåñó GARANT@GARSER.MSK.SU .

lðe neó÷álee neåaóþuåe noeè aleólaíola eç oaeaelloaðaloee Aa

ñëåäóåò âûiîê(èòü òå æå ñàìûå äåéñòâèÿ, ò.å.

nêîïèðîâàòü ñîîáùåíèÿ â ôàéëû;

- ïåðåïèñàòü ôàéëû â ïîäêàòàëîã MAIL êàòàëîãà ÃÀĐÀÍÒà;

- çàïóñòèòü ïðîãðàììó getmail.exe, íàõîäÿùóþñÿ â ýòîì ïlãêàòàëîãå.

### 5. ÏÎËÓ×ÂÍÈÅ ÎÁÍÎÂËÅÍÈß ÍÀ ÄÈÑÊÅÒÀÕ

láðauaal Aaga aleialea la ol, ÷ol meo÷álea mauo aleoialola mauo aleoialola mauo aleoialola mauo aleoialola aleoialola aleoialeoiale aleoialola aleoialeoiale aleoiale aleoialeoiale aleoiale aleoiale aleoiale aleoi

lðe elínoaeeyöee líale aðonee nenoðlu n aeneðo niaðoæella líaedobela MAIL eçlalyouny lá adaðo. Á neo÷að anee la aeneð láainoadl÷li lánoa aey dnoallaee líale aðonee "líaðo" noaðle, daellalada Adal löe dnoallaeð lálaeðley n aeneðo daeyou odeeu oleuel eç eðobelað AddAlod (lá daðeyy líaedobelað MAIL e ar niaðoæella).

lờĩãờàiìà getmail.exe, áóäó÷è çàïóùåííîé ïĩñëå îáû÷íĩãî îáíîâëåíèÿ, ĩiờåäåëèò äàòó íîâîé âåðñèè è ñîòðåò òå äîêóìåíòû èç ïĩäêàòàëîãà MAIL, êîòîðûå âîøëè â âåðñèþ è íàäîáílĩñòü â êîòîðûõ, òàêèì îáðàçîì, îòïàäàåò.

#### 6. ÏÎËÓ×ÂÍÈÅ ÍÎÂÛÕ ÄÎÊÓÌÂÍÒΠËÈÖÎÌ, ÍÅ BÂËBÞÙÈÌÑB ÊËÈÂÍÒÎÌ ÍĬĬ "ÃÀĐÀÍÒ-ÑÅĐÂÈÑ"

Îîäïèñàòüñÿ íà òåëåêîíôåðåíöèþ ìîæåò ËÞÁÎÉ àáîíåíò ñåòè ĐÅËÊÎÌ.

Åñëè Âû (ẩ ñîáèðàåòåñü ðàálòdòù ñ ílâûlè äîêólàíbàlè ñ illiùuþ ñèñòålû ÃÀĐÀÍÒ èëè (å ÿâëÿåòåñü íàøèl çàðåãèñòðèðîâàílûl illeüçîâàòåëål, Âû lîæåòå illaïèñàòüñÿ íà îäíó èëè (åñêîëüêî èç âûøåïåðå÷èñëåílûõ êîíôåðåíöèé è illeó÷àòü òåêñòû älêólåílôîâ, ðàálòàÿ illnëå ýòlãî ñ íèlè ñ illiùuþ ëþálãî òåêñòlâîãî ðåäàêòlðà. lầðâûlè 15-20 ñòðîêàlè â ñîláùåíèè áóäóò ñòðîêè, íà÷èlàþùèåñÿ ñ ñèlâîëîâ ";" è "!", êlòlôûå ÿâëÿþòñÿ ñëóæåáíûlè ñòðîêàlè

äëÿ âêëþ÷åíèÿ òåêñòà â ñèñòåìó ÃÀĐÀÍÒ. ÂlÈÌÀIÈÅ! lè â êîåì ñëó÷àå íåëüçÿ èçìåíÿòü ïåðâûå 15-20 ñòðîê ýòèõ ôàéëîâ, íà÷èíàþùèõñÿ ñ ñèìâîëîâ ";" è "!", åñëè Âû ïëàíèðóåòå ðàáîòàòü ñ ýòèìè äîêóìåíòàìè ñ ïĨìîùüþ ñèñòåìû ÃÀĐÀÍÒ.

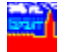

# Äîñòóï ê ñèñòåìå ÃÀĐÀÍÒ â ðåæèìå ON-LINE

Ïðeláðáoÿ ñïáöeaeulób eîìlóleeaoelllób tölaðalló, Âû, ïðe láee+ee líaála, ïieó+eòá aiñoóï e nóïáðñáðaáðó AAĐAlÓ, eloíðûe ónoallaeál láïínðáanoaállí a III "Aaðaló-Náðaeñ" e níaáðæeo anáaaa nalób ïineáalþb elóiðlaoeb. Iðe+al a loee+ea io açaellaáenoaey n aeláaeulûle náoyle, ðaáloa n nóïáðnáðaáðil AAĐAlÓ inóuánoaeyaony a oðaaeoellí e ey nenoalu AAĐALÓ aeiaðoaenoin nóila n níosáañáða n níoðaláláel ana reina no seina a seila a loee.

Ïðàêòè÷åñêè Âû ðàáîòàåòå ñ ñèñòåìîé òàê, êàê áóäòî îlà óñòàlîâëålà là Âàøåì êîìiïüþòåðå. Çalèlàÿ là æåñòêîì äèñêå îêîëî 40 êèëîáàéò, êîììólèêàöèîllàÿ iðîãðàììà îáåñiå÷èâàåò îïåðàòèâlûé äîñòóï ê èlôîðìàöèîllîió áàlêó îáuåìîì â låñêîëüêî äåñÿòêîâ ìåãàáàéò. Âlåñòå ñ êîììólèêàöèîllíé iðîãðàììlé iĩnóàâëÿåôñÿ iïãðîálíå îièñàlèå ðàáîòû ñ låé.

# Áóôåð láìåíà (Clipboard)

Clipboard - îáùàÿ äëÿ âñåõ Windows-ïðîāðàìì îáëàñòü âðåìåííîāî õðàiáíèÿ èíôîðìàöèè. Îíà èñiĩëüçóåòñÿ äëÿ ïåðåäà÷è èíôîðìàöèè èç îäíïé ïðîãðàììû â äðóãóþ. Âû ìîæåòå ñêĩièðîâàòü ֈñòü òåêñòà äîêóìåíòà â Áóôåð Îáìåíà, à çàòåì âñòàâèòü ýòó èíôîðìàöèþ â äðóãóþ ïðîãðàììó (íàïðèìåð, â òåêñòîâûé ðåäàêòîð) äëÿ ïĩñëåäóþùåé îáðàáîòêè.

# Êëàâèøè Áûñòðîãî Äîñòóïà

låõàlėçì êëàâèø áûñòðîãî äîñòóïà ñëóæèò äëÿ îáëåã÷ålèÿ èñĭïëüçîâàlêÿ ìålþ. làçâàlèè êàæälãî ïólêòå ìålþ åñòü îälà ïĩä÷åðêlóòàÿ áóêâà. làæàòèå êëàâèøè **Alt** â ñî÷åòàlèè ñ ýòlé áóêâlé ïðlèçâläèò òlò æå ýôôåêò, ÷òl è âûálð ñîlòâåòñòâóþùåãî ïólêòà ìålþ ñ ïlìlùüþ ìûøè èëè êëàâèø ólðàêëålèÿ êóðñlôî).

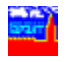

# Òåìàòè÷åñêèé ïîèñê

Äeÿ iîeó÷åíeÿ íáùåãî iðåäñòàâëåíeÿ íáî âñåõ íîðìàòèâíûõ àêòàõ, êàñàþùèõñÿ êàêîãîëèáî iðàâîâîâî âíiðîñà, ìîæíî âîñiîeüçîâàòüñÿ òåìàòè÷åñêèì iìèñêîì.

låíþ lièñe âûáåðèòå ïóíêò lñíîâíîâ låíþ èëè íàælèòå â ïèêòîãðàôè÷åñêîì låíþ êíîïêó
 Â òåêóùåì îêíå ïîÿâèòñÿ îñíîâíîå låíþ áàçû.

2. Ñ iĩlîùup lûge âûáåðeðá eloáðañópuee Áañ ðaçaåe, a çabal, a neo÷aa láiaoîaelínóe, ilaðaçaåe. A baeóual léla ilyaebny nienie aleólaíola aûáðalíle Áale balabeee.

**3.** Ñ iĩìiûüþ ìûøè âûáåðèòå íóæíûé Âàì äîêóìåíò è íàæìèòå êíĩiêó **OK**.

Äeÿ òåìàòè÷åñêîãî ïìèñêà ìîælî òàêæå âîñïïëüçîâàòüñÿ <u>êîláèlèðîâàllûì ïìèñêîì</u>, çàiïëlÿÿ ïìëå *Đàçäåë*.

Ñìîòðè òàêæå:

<u>Êàê âûçâàòü ñèñòåìó ïìèñêà</u> <u>Êîìàíäû ìåíþ lìèñê</u>

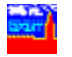

# Êîláèíèðîâàííúé ïlèñê älêólåíòlâ.

Êîláeléðîâalílúe liene liçáleyað löleçalaeðu liene aleólálóal li ðaeaeçeðal (ðeió, noaðónó aleólálóa; loaaló, eldíðúe áal loelýe e að.) e li ellóaendo (nelaa) e nelaînî÷ådaleyi, anda÷aþueiny a aleólálóa), d. a. liçaleyað laeód aleólálóu, niaáðæauea çaaalílúa nelaa e láedaaþuea a di æa adaly liðaaelílúie loechaele.

Äëÿ òîãî ÷òîáû ïðîâåñòè êîìáèíèðîâàííúé ïìèñê äîêóìåíòîâ:

1. låíþ liênê âûáåðèòå ïóíêò liênê èëè íàælèòå â ïèêòîãðàôè÷åñêîì låíþ êíĩiêó 
Îîÿâèòñÿ äèàëîãîâîâ îêíî.

2. Ââåäèòå ðåêâèçèòû è êîíòåêñò äîêóìåíòîâ, êîòîôûå Âû õîòèòå íàéòè. löè ýòîì íå îáÿçàòåëüíî çàïïëíÿöü âñå ïïëÿ äèàëîãà, äîñòàòî÷íî ââåñòè òîëüêî èçâåñòíóþ èíôîðìàöèþ. Âû ìîæåòå çàäàòü ñëåäóþùèå ðåêâèçèòû äîêóìåíòà:

a) Â iïeå Òèi äîêólâíòà çàäàéòå òèi èñêîìîâî äîêólâíòà: çàêîí, óêàç, iĩñòàíîâëåíèå è ò.i. Åñëè òèi äîêólåíòà òî÷íî íå èçâåñòåí, òî lìæíî âûáðàòü ñðàçó íåñêîëüêî âàðèàíòîâ. Äëÿ çàiïëíåíèÿ iïeÿ íàælèòå íà êíïiêó Òèi Äîêólâíòà. Ñièñîê âûáðàííûô òèiîâ äîêólåíòîâ ïðèâîäèòñÿ â ñòðîêå ÷åðåç òî÷êó ñ çàiÿòîé. Ïðè iïèñêå áóäóò íàéäåíû äîêólåíòû, îôííñÿùèåñÿ õîòÿ áû ê îäíîló èç óêàçàííûõ òèiïâ (ëîãè÷åñêîå ÈËÈ).

á) Â iïeå Îðãàí çàäàéòå îðãàí, iðèíÿâøèé äîêóìåíò: löåçèäåíò ĐÔ, Ãîñóäàðñòâåílàÿ Äóìà, lèíèñòåðñòâî ôèíàíñîâ è ò.i. Åñëè îðãàí òî÷íî íå èçâåñòåí, òî lîæíî âûáðàòü ñðàçó íåñêîëüêî âàðèàíòîâ. Äëÿ çàiïëiåíèÿ iïëÿ íàæìèòå éíïiêó Îðãàí. Ñièñîê âûáðàííûõ îðãàíîâ ïðèâîäèòñÿ â ñòðîêå ÷åðåç òî÷êó ñ çàiÿòîé. löè ïièñêå áóäóò íàéäåíû äîêóìåíòû, ïðèíÿòûå îäíèì èç óêàçàííûõ îðãàíïâ.

â) iïeå Đàçäåë çàäàéòå òåìàòèêó äîêóìåíòà: âíåøíå - ýêîíîìè÷åñêàÿ äåÿòåëüíîñòü, íàëîãè è ò.ï. Åñëè òåìàòèêà òî÷íĩ íå èçâåñòíà, â ýòî iïeå ìîæíî âíåñòè íåñêîëüêî âàðèàíòîâ. Äëÿ çàiïëíåíèÿ iïëÿ íàæìèòå êíïïêó Đàçäåë. Ñïèñîê âûáðàííûõ ðàçäåëîâ ïðèâîäèòñÿ â ñòðîêå ÷åðåç òî÷êó ñ çàïÿòîé. löè iïèñêå áóäóò íàéäåíû äîêóìåíòû, âõîäÿùèå õiòÿ áû â îäèí èç âûáðàííúõ ðàçäåëîâ (ëîãè÷åñêîå ÈËÈ).

ă) Â iîëå Äàòà âíåñèòå èíôîðiàöèþ î êàêîé-ëèáî äàòå, ñâÿçàííîé ñ äîêóiåíòiì. Ýòî ììæåò áûòü äàòà ïðèíÿòèÿ èëè äàòà âíåñåíèÿ èçìåíåíèé. Äàííîå ïìëå ðàçäåëåíî íà äâà ïïäïïëÿ: Îò... è Äî.... Ýòî iïçâîëÿåò çàäàâàòü âðåìåííîé ïðïìåæóòîê, åñëè äàòà òî÷íî íå èçâåñòíà.

a) Â iïeå Îîîåð èlőiðiàöèþ î lîiåðå älêólålóà ââåäèòå láïlñðåäñòâållî ñ êeàâèàòóðû.
Åñëè èçâåñòål lå âåñü lîiåð, à òlêüêl ïåðâûå åãl öèôðû, âñþ låèçâåñòlób ÷àñòü liiåðà lìæll çàlålèòü çâåçäl÷êlé - \*. làïðèlåð, älêólålò ñ liiaðii 234-ñ5 áóäåò làéäål, åñëè â ýòl iïeå ââåñòè läló èç ñeåäóbùèö êllñòðóêöèé: 234-ñ5, 234-ñ\*, 234-\*, 234\*, 23\*, 2\* èeè äàæå \* (â ýòli ñeó÷àå áóäóò làéäålû âñå älêólålòû, èlåbùèå liiað).

å) Â ïlëå Noàoóñ îolåoüoå ñoàoóñ älêolålolâ: âñå, äåéñoâópùèå èeè óoðàoèâøèå ñèëó. Äeÿ ýolãl ïllåñoèoå óêàçàoåëü là ñlloâåoñoâópùóp ïlçèöèp è làælèoå ëåâóp êlliêó.

Âû òàêæå ìîæåòå çàäàòü êîíòåêñò - ñëîâà è ñëîâîñî÷åòàíèÿ, âñòðå÷àþùèåñÿ â äîêóìåíòå.

Äeÿ çàaàleÿ êlloåênòà â êaðol÷êå èlååonÿ ÷åoùðå ïïeÿ. êaæaîî èç iïeåé êlloåênòà lìælî çàaàoù eèal nëlâi, eèal nëlâlnî÷åoàleå. làeaållûå alêolåloù aoaoo niaåðæaoù nëlâà è nëlâlnî÷åoàleÿ, çàaàllûå âl ânåõ çàiïelållûö iïeÿő êlloåênòà (elae÷ånêlå È). Äeÿ iiènêà ôlôi nëlâa iðèlålýàonÿ nèlâlë \* (çâåçaî÷êà). làiðèlåð, ånëè a êà÷ånòâå êlloåênòà çàaàll nëlâl làëlã\*, ol â ðåçoëuòàòå aoaoo làeaalu nëlâa làëlã, làëlãè, làëlâlâ è o.a.. Çâåçal÷êa lìæåo èniïeüçlâàòunÿ è iðè çàaàlèè nëlâlnî÷åòàléé. Áûnòðåå ânåãl iiènê aoaàò iðleñőlièòù, ånëè Âû oêàæåòå lå aleåå iièà iàôlóé. 3. Ïîñëå òîãî êàê Âû çàäàëè êðèòåðèè ïìèñêà, íàæìèòå êííïêó OK.

Ånëe äîêóìåíòîâ, óäîâëåòâîðÿþùèõ çàäàííûì êðèòåðèÿì, íå áóäåò íàéäåíî, òî Âàì áóäåò íá ýòîì ñîíáùåíî è Âû âåðíåòåñü â äèàëîãîâîå îêíî êîìáèíèðîâàííĩãî ïièñêà. lĩiðîáóéòå óáðàòü íåêîòìðûå êðèòåðèè ïièñêà èëè ðàñøèðèòü êðèòåðèè â ïiëÿõ *Òèï Äîêóìåíòà, Îðãàí* èëè *Đàçäåë*. Òàêæå ïðîâåðüòå ïðàâèëüíîñòü çàïïëíåíèÿ ïiëåé êîíòåêñòà.

Åñëè áóäóò íàéäåíû äîêóìåíòû, òî áóäåò ïîêàçàí èõ ñïèñîê. Âûáåðèòå â íåì íóæíûé äîêóìåíò è íàæìèòå êíĩïêó **OK**.

4. Åñëè Âû çàäàëè êîíòåêñò â êàðòî÷êå çàïðîñà, òî áóäåò ïîêàçàíî äèàëîãîâîâ îêíî Ëîêàëüíîãî êîíòåêñòíîãî ïìèñêà, ïìçâîëÿþùåå íàéòè ìåñòà âõîæäåíèÿ êîíòåêñòà â äîêóìåíò.

à) Âû lîæåòå eçiåíeòü **íaïðàâëåíeå ïìeñêà** êííòåêñòà â òåêñòå äîêóìåíòà. Åñëe âûáðàíî íàïðàâëåíeå "âíeç", òî ïìeñê âåäåòñÿ îò âåðõíåé ñòðîêe, îòíáðàæàåìíé íà ýêðàíå ê êííöó äîêóìåíòà. Åñëe æå âûáðàíî íàïðàâëåíèå ïìèñêà "ââåðõ", òî ïìeñê ïðîèçâîäèòñÿ ê íà÷àëó.

á) ×òîáû (àéòè \åñòî ñëåäóþùåãî âõîæäå(èÿ êî(òåêñòà, (àæ)èòå ê(îïêó Find Next. Â òåêóùå) îê(å ïîÿâèòñÿ ïïäñâå÷å(íàÿ ñòðîêà äîêó)å(òà, ñîäåðæàùàÿ êî(òåêñò.

â) Åñëè â êàðòî÷êå çàïðîñà Âû çàäàëè íåñêîëüêî êîíòåêñòîâ, òî Âû ìîæåòå âûáðàòü îäèí èç íèõ, íàæàâ íà êíĩiêó 🛃. ×òîáû íàéòè ìåñòà, ãäå âñòðå÷àåòñÿ âûáðàííûé êîíòåêñò, ïĩâòîðèòå øàãè à) è á).

Îlñëå òlâî êàê Âû làøëè lóælûé ôðàãlålò òåêñòà, làælèòå êlîïêó **Cancel**. là yêðàlå lñòàlåòñÿ òà ÷àñòü älêolålòà, ãäå Âû lñòàllâèëè ïlèñê.

Càoàì Âû ììæåòå ïîàòìðèòü ïìèñê ìåñò âõîæäåíèÿ çàäàííúõ êîíòåêñòîâ â òåêñòå äîêóìåíòà. Äëÿ ýòîãî âîñïīïëüçóéòåñü Ëîêàëüíûì êîíòåêñòíûì ïìèñêîì. Âûáåðèòå íóæíúé êîíòåêñò, íàæàâ

íà êííĭiêó 🖪. Äàëåå äåéñòâóéòå, êàê èçëîæålî â ïólêòå 4.

Âû lîæåòå âûçâàòü ñièñîê äîêólåíòîâ, íàéäåííûõ iðè iîñëåäíåì iièñêå, âûáðàâ â låíþ **lièñê** ióíêò **Đåçóëüòàòû liêñêà** èëè íàæàâ êíiiêó 🔐.

### Ñìîòðè òàêæå:

<u>Ïðèlåð çàiïleíláký élaðol÷éle çailðilna</u> <u>Äelaela elilaekeðilallillal litenela aleolakoa</u> <u>Élae aluçalou nenollo litenela</u> <u>Élilalau lakp litene</u> <u>Éllelaeulue elikolaenolue litene</u>

# Ëîêàëüíûé êîíòåêñòíûé ïîèñê

Ëîêàëüíûé êîíòåêñòíûé iîèñê iîçâîëÿåò íàéòè çàäàííîå ñëîâî èëè ñëîâîñî÷åòàíèå (êîíòåêñò) à òåêóùåì äîêóìåíòå. Îáðàòèòå âíèìàíèå, ÷òî â îòëè÷èå îò <u>êîìáèíèðîâàííîãî iïèñêà</u>, iĩèñê iðîèçâîäèòñÿ òîëüêî â òåêóùåì äîêóìåíòå.

Äeÿ iîèñêà ñeîâà èeè ñeîâîñî÷åòàíèÿ:

**1.** Â ìåíþ **lièñê** âûáåðèòå ïóíêò **làéòè** èëè íàæìèòå â ïèêòîãðàôè÷åñêîì ìåíþ êííĩiêó 🕮. liÿàèòñÿ äèàëîãîâîå îêíî.

Äeÿ ilenêa ôlôi nelâa idelályaony nelâle \* (çââçal÷êa). Íaidelâd, ânee Âû çaaaaeoa elloâeno "ýênil\* êalo\*", ol áoaoo laealú âna nelâlnî÷âoaley oeia "ýênildolûo êalo", "ýênildolû êaloàie" è o.i.

3. Äeÿ âûáîðà íàïðàâëåíèÿ ïìèñêà ïììåñòèòå óêàçàòåëü ìûøè íà ñîìòâàòñòâóþùóþ iīçèöèþ è íàæìèòå ëåâóþ êííïiêó ìûøè. Åñëè âûáðàíî íàïðàâëåíèå "âíèç", òî ïìèñê âåäåòñÿ îò âåðõíåé ñòðîêè, iòíáðàæàåìíé íà ýêðàíå ê êííöó äîêóìåíòà. Åñëè æå âûáðàíî íàïðàâëåíèå ïìèñêà "ââåðõ", òî ïìèñê ïðîèçâîäèòñÿ ê íà÷àëó.

4. Äeÿ (à÷àeà ïìèñêà (àæ)èòå ê(îïêó Find Next. òåêóùåì îê(å ïìÿâèòñÿ ïïäñâå÷å(íàÿ ñòðîêà äîêóìåíòà, â êîòiðîé âïåðâûå âñòðåòèëñÿ äà(íûé êîíòåêñò. Äàëåå Âû ìîæåòå (àéòè ñëåäóþùåå âõîæäåíèå êîíòåêñòà, íàæàâ ê(îïêó Find Next åùå ðàç.

5. Ïîñëå òîãî êàê Âû íàøëè íóæíûé ôðàãìåíò òåêñòà, íàæìèòå êíîïêó Cancel. Íà ýêðàíå îñòàíåòñÿ òà ÷àñòü äîêóìåíòà, ãäå Âû îñòàíîâèëè ïìèñê.

### Ñìîòðè òàêæå:

<u>Êàê âûçâàòü ñèñòåìó ïìèñêà</u> <u>Êîìàíäû ìåíþ ľièñê</u> <u>Êîìáèíèðîâàííûé ïièñê</u>

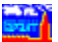

# lîèñê ïî êëþ÷åâûì ñëîâàì

Îlênê îl êeb÷ââûÎ neîâài îlçâlêyab laébè alêólâloû, tôyil êeê êlnââliî nâyçallûâ n êaêêieeál îlybêâi êeê bâðiêlîi. Yolo îlênê loee÷aâbny lo aelaaeullaî êlloâênolîal îlênêa bâi, ÷ol laéaâllûâ alêolâloû lâ láyçabåeulî yâlî nîaâðæab êep÷ââlâ neîâl, lî èlâbb ê lâió lâînôâanoââllîâ lolîøâlêå.

Âûáîð êë $p \div å$ âîãî ñëîâà îñóùåñòâëÿåòñÿ â äèàëîãå êë $p \div å$ âîãî îìèñêà. Â ëåâîì îêíå Âû óàèäèòå ñièñîê îñíîâíûõ òåðìèíîâ (â àëôàâèòíìì ïîðÿäêå), à â ïðàâîì - áîëåå ïìäðîáííå òîëêîâàíèå òîãî òåðìèíà, íà êîòîðîì óñòàíîâëåí óêàçàòåëü â ëåâîì.

×òîáû ïðîâåñòè êëþ÷åâîé ïìèñê:

 låíþ liênê âuáaðèòå ïóíêò Êëþ÷åâîé liênê èëè íàælèòå â ïèêòîãðàôè÷åñêîì låíþ éíñiêó .
 Îiÿâèòñÿ äèàëîãîâîâ îêíî.

Âûáåðèòå îñíîâíîå è äîiîëíèòåëüíîå êëp÷åâûå ñëîâà:

à) Âûáåðèòå òåðìèí (êëp÷åâîå ñëîâî) â ëåâîì îêíå, óñòàíîâèâ íà íåãî óêàçàòåëü. Äëÿ ýòîãî óñòàíîâèòå óêàçàòåëü ìûøè íà èíòåðåñóþùåå êëp÷åâîå ñëîâî è íàæìèòå ëåâóþ éíĩiêó.

 á) Ïîñëå òîãî êàê Âû âûáðàëè êëp÷åâîå ñëîâî, â ïðàâîì îêíå ïîÿâèòñÿ ñïèñîê äĩíîëíèòåëüíûõ êëp÷åâûõ ñëîâ. Ïîäâåäèòå óêàçàòåëü ìûøè ê èíòåðåñópùåìó ïóíêòó è íàæìèòå ëåâóp êíîïêó.

3. ĺàæìèòå êíîïêó OK.

Äëÿ dîãî  $\div$ dîáû âåðídounÿ niènêd älêdlâídlâ, íaéäåííûð iðè ilneåäíåi ilènêå, â låíþ **liènê** âûáåðèdå idíed **laéäáíi il Êëþ÷ó** èëè íaæìèdå â ieêdlãðade÷ånêii låíþ éíiiêd 🗐.

Ìîæíî âåðíóòüñÿ â äèàëîãîâîâ îêíî âûáîðà êëþ÷åâîãî ñëîâà òàê, ÷òîáû óêàçàòåëü îñòàëñÿ íà ðàíåå âûáðàííîì êëþ÷åâîì ñëîâå. Äëÿ ýòîãî â ìåíþ **Ïîèñê** âûáåðèòå ïóíêò **Ïîñëåäíåå Êëþ÷åâîå** Ñëîâî èëè íàæìèòå â ïèêòîãðàôè÷åñêîì ìåíþ éíĩïêó 🖼.

**Ñìîòðè òàêæå:** <u>Êàê âûçâàòü ñèñòåìó ïièñêà</u> <u>Êïìàíaû ìåíþ Ïìèñê</u>

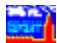

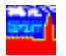

# Õðîlíiëiãè÷åñêèé ïièñê

Õðiíiëiāè÷åñêèé iièñê óäiáåí äëÿ iièñêà äiêóìåíòiâ, iðèíÿòûõ çà iiðåäåëåííûé ìåñÿö. Ýòiò àèä iièñêà òàêæå ìiæíi èñiiëüçiâàòü, åñëè Âàì èçâåñòià äàòà èçäàíèÿ äiêóìåíòà.

Äeÿ âûçîâà õðîíîeîãè÷åñêîãî ìåíþ:

**1.** Â làíþ **lièñê** âûáåðèòå ïóíêò **Õðîíîëîãè÷åñêîå låíþ** èëè íàæìèòå â ïèêòîãðàôè÷åñêîì

lắíp éríiể  $\blacksquare$ . Â bảê của liê là irỳ â bản với màn vài tên the chiến the chiến the ch

4. Âû lîæåòå ïðîñlîòðåòü älêólåíò, âûáðàâ åãî ñ ïllîùup lûøè è làæàâ êlîïêó OK.

Ånëe Âan eloaðanóao íoee÷lue ío eaealaaðliai íanyöa aðaíallie iðiíaæooie, oaialaa ainineuçlaaduny enaeleðiaallu iienen, çainelyy inea Äada.

Ñìîòðè òàêæå: Êàê âûçâàòü ñèñòåìó ïìèñêà Êîìàíaû làíþ lìèñê

| Ãîðÿ÷èå<br>êëàâèøè | DOS-<br>íàáîð                                        | WINDOWS-<br>íàáîð                                           |
|--------------------|------------------------------------------------------|-------------------------------------------------------------|
| F1                 | Ïììîùü                                               | Ïììîùü                                                      |
| F2                 | Îñíîâíîå ìåíþ áàçû                                   | Îñíîâíîå ìåíþ áàçû                                          |
| Alt+F2             | <u>Õðîííëîãè÷åñêîå ìåíþ</u><br><u>áàçû</u>           | Õðîíîëîãè÷åñêîå ìåíþ<br>áàçû                                |
| Ctrl+F2            | -                                                    | <u>Ñïèñîê âñåõ áàç</u>                                      |
| F3                 | <u>Ñïðàâêà ê äîêóìåíòó</u>                           | <u>Êëþ÷åâîé ïîèñê</u>                                       |
| Alt+F3             | <u>Ñïèñîê ðåñïìíäåíòîâ</u>                           | Âîçâðàò ê ïĩñëåäíåìó<br>êëþ÷åâîìó ñëîâó                     |
| Ctrl+F3            | -                                                    | Đắçóëüòàòû<br>êëþ÷åâîãî ïìèñêà                              |
| Shift+F3           | <u>Ñïèñîê êîððåñïìíäåíòîâ</u>                        | -                                                           |
| F4                 | Êëþ÷åâîé ïîèñê                                       | -                                                           |
| Alt+F4             | lêîí÷àíèå ðàáîòû                                     | Îêîí÷àíèå ðàáîòû                                            |
| Shift+F4           | Âîçâðàò ê ïĩñëåäíåìó<br>êëþ÷åâîìó ñëîâó              | Đàñïîëîæèòü îêíà<br>â âèäå ìîçàèêè<br>(ðÿäîì äðóã ñ äðóãîì) |
| F5                 | ĺîâîå îêíî                                           | <u>Êîìáèíèðîâàííûé ïîèñê</u>                                |
| Ctrl+F5            | -                                                    | Đắçóëüòàòû êîìáèíèðîâàííĩãî<br>ïìèñêà                       |
| Shift+F5           | Đàñiĩiềîæèòü îêíà â âèäå<br>êàñêàäà (äðóã çà äðóãiì) | Đàñïîëîæèòü îêíà â âèäå<br>êàñêàäà (äðóã çà äðóãîì)         |
| F6                 | -                                                    | <u> Ñïèñîê ðåñïîíäåíòîâ</u>                                 |
| Alt+F6             | -                                                    | <u>Ñïèñîê êîððåñïîíäåíòîâ</u>                               |
| F7                 | <u>Êîìáèíèðîâàííûé ïîèñê</u>                         | -                                                           |
| Alt+F7             | Đåçóëüòàòû<br>êîìáèíèðîâàííĩãî ïìèñêà                | -                                                           |
| Shift+F7           | <u>Ëîêàëüíûé êîíòåêñòíûé</u><br><u>Tièñê</u>         | -                                                           |
| F8                 | <u>lå÷àòü äîêóìåíòà</u>                              | -                                                           |
| Alt+F8             | <u>Çàïèñü äîêóìåíòà â ôàéë</u>                       | -                                                           |
| F9                 | <u>Ñïèñîê âñåõ áàç</u>                               | -                                                           |
| Shift+F9           | <u>Ñîõðàíåíèå ïàðàìåòðîâ</u>                         | -                                                           |

# <u>ñèñòåìû</u>

| F10      | lêîí÷àíèå ðàáîòû                                         | Âõîä â ìåíþ                                      |
|----------|----------------------------------------------------------|--------------------------------------------------|
| Alt+F10  | Èíôîðìàöèÿ î ïðîãðàììå                                   | -                                                |
| Ctrl+Ins | Êĩièðîâàòü âûäåëåííûé<br>ôðàãìåíò â <u>Áóôåðà Íáìåíà</u> | Êĩièðîâàòü âûäåëåííûé<br>ôðàãìåíò â Áóôåð Îáìåíà |
| Ctrl+Z   | Âîçâðàò ê ïðåäûäóùåìó<br>äîêóìåíòó                       | Âîçâðàò ê ïðåäûäóùåìó<br>äîêóìåíòó               |
| Ctrl+C   | Êĩièðîâàòü âûäåëåííûé<br>ôðàãìåíò â Áóôåð Íáìåíà         | Êĩièðîâàòü âûäåëåííûé<br>ôðàãìåíò â Áóôåð Íáìåíà |
| Ctrl+S   | -                                                        | <u>Çàïèñü äîêóìåíòà â ôàéë</u>                   |
| Ctrl+F   | -                                                        | <u>Ëîêàëüíûé êîíòåêñòíûé<br/>jîèñê</u>           |
| Ctrl+P   | -                                                        | <u>lå÷àòü äîêóìåíòà</u>                          |
| Ctrl+O   | -                                                        | <u> lòêðûòü áàçó</u>                             |
| Escape   | Âîçâðàò ê ïðåäûäóùåìó<br>äîêóìåíòó                       | Âîçâðàò ê ïðåäûäóùåìó<br>äîêóìåíòó               |
| Alt+BkSp | Âîçâðàò ê ïðåäûäóùåìó<br>äîêóìåíòó                       | Âîçâðàò ê ïðåäûäóùåìó<br>äîêóìåíòó               |

Ñìîòðè òàêæå:

Êàê âûáðàòü íàáîð ãîðÿ÷èõ êëàâèø

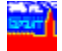

# ĺîâûå âîçìîæíîñòè ñèñòåìû

 êîìàíāíîâ ìåíþ äíáàâëåí ïóíêò **Ãàðàíò**. Åñëè íà Âàøåì êîìïüþòåðå óñòàíîâëåí Ìíĩãîÿçû÷íûé Òîëêîâûé Ñëîâàðü "Áèçíåñ è Ïðàâî" (âåðñèÿ äëÿ Windows), òî Âû ìîæåòå âûçâàòü åãî âîñïîëüçîâàâøèñü êîìàíäíé **Òîëêîâûé Ñëîâàðü** èç ýòîãî ìåíþ.

Ñeîâàðü "Áeçíåñ e lðàâî" ïðåäíàçíà÷åí äëÿ îáëåã÷åíeÿ ðàáîòû ñ ïðàâîâíé eèòåðàòóðîé. Ñeîâàðü çàìåíÿåò 30 äâóÿçû÷íûõ ñeîâàðåé e íåñêîëüêî ýíöèêëîïåäèé, îáåñïå÷èâàÿ ìãíîâåííúé äîñòóï e 60 000 òåðìèíîâ íà øåñòè ÿçûêàõ (ðóññêîì, àíãëèéñêîì, íåìåöêîì, èñïàíñêîì, ôðàíöóçñêîì e eòàëüÿíñêîì) e eõ òîëêîâàíèÿì íà ðóññêîì e àíãëèéñêîì. lĩàðîáíóþ eíôîðìàöeþ î Ñeîâàðå Âû ìîæåòå ïĩëó÷èòü â ÍII "Ãàðàíò-Ñåðâèñ" èëè â îãíîì eç åãî ïðåãñòàâèòåëüñòâ.

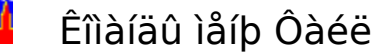

#### Îòêðûòü...

Âîðÿ÷èå êëàâèøè:

DOS-<u>Íàáîð:</u> íå ïðåäóñììòðåíà WINDOWS-<u>Íàáîð:</u> **Ctrl+O** 

Êlîîêà ïèêòlãðàôè÷åñêlãî ìålþ:

Îòêðûâàåò áàçó äàííûõ. Ñ ïììîùüþ ýòîé êîìàíäû Âû ìîæåòå íàéòè è <u>ìòêðûòü</u> îäíó èç óñòàíîâëåííûõ íà Âàøåì êîìïüþòåðå áàç äàííûõ.

#### Çàêðûòü

Aîðÿ÷èå êëàâèøè: íå ïðåäóñììòðåíû Êííïêà ïèêòîãðàôè÷åñêîãî ìåíþ: íå ïðåäóñììòðåíà

Çàêðûâàåò òåêóùèé äîêólåíò. ñëó÷àå åñëè òåêóùèé äîêólåíò áûë åäèíñòâåííûì îòêðûòûì â áàçå äàííûõ, çàêðûâàåò áàçó äàííûõ.

#### Çàêðûòü Âñå

Âîðÿ÷èå êëàâèøè: íå ïðåäóñììòðåíû Êíîïêà ïèêòîãðàôè÷åñêîãî ìåíþ: íå ïðåäóñììòðåíà

Çàêðûâàåò âñå íòêðûòûå äíêóìåíòû è âñå íòêðûòûå áàçû äàííûõ.

## Ñîõðàíèòü Êàê...

Ãîðÿ÷èå êëàâèøè: DOS-ĺàáîð: Alt+F8 WINDOWS-ĺàáîð: Ctrl+S

Êíîïêà ïèêòîãðàôè÷åñêîãî ìåíþ:

Ñîõðaíÿåò òåêóùèé äîêóìåíò â òåêñòîâûé ôàéë. Ïðè ýòîì èç òåêñòà äîêóìåíòà óäàëÿåòñÿ âûäåëåíèå ññûëîê è öâåòîâîå âûäåëåíèå òåêñòà.

#### Ïå÷àòü...

Ãiðÿ÷èå êëàâèøè: DOS-ĺàáið: F8 WINDOWS-ĺàáið: Ctrl+P

Êíîïêà ïèêòîãðàôè÷åñêîãî ìåíþ:

Îå÷àòàåò òåêóùèé äîêóìåíò èëè âûäåëåííûé ó÷àñòîê òåêóùåãî äîêóìåíòà. Ïðè ýôîì èñiîëüçóþòñÿ ïàðàìåòôû ïå÷àòè è ïðèíòåð ïî óìîë÷àíèþ.

 $\Theta$ 

## Âûáîð Ïðèíòåðà...

 $\tilde{A}$ îð $\ddot{y}$  + èå éëàâèøè: íå ïðåäóñìîòðåíû ÊíĨiêà ïèêòîãðàôè + åñêîãî ìåíþ: íå ïðåäóñìîòðåíà

Âûçûâàåò äèàëîã âûáîðà ïðèíòåðà è ïàðàìåòðîâ ïå÷àòè.

#### Âûõîä

Âîðÿ÷èå êëàâèøè:
 DOS-ĺàáîð:
 F10,Alt+F4
 WINDOWS-ĺàáîð:
 Alt+F4
 Êíĩiêà ïèêòîãðàôè÷åñêîãì ìåíþ: íå ïðåäóñììòðåíà

Çàêðûâàåò âñå äîêóìåíòû, âñå áàçû äàííûõ è ïðåêðàùàåò ðàáîòó ÃÀĐÀÍÒà.

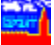

# Êîìàíäû ìåíþ Ïðàâêà

## Âûäåëèòü

Ãîðÿ÷èå êëàâèøè: íå ïðåäóñììòðåíû ڪ

Êíîïêà ïèêòîãðàôè÷åñêîãî ìåíb:

Ïåðåâîäèò ñèñòåìó â ðåæèì âûäåëåíèÿ ôðàãìåíòà òåêñòà òåêóùåãî äîêóìåíòà äëÿ eíïeðîâaíeÿ a Áóôað lálaía eee ïa÷aoe. Auaaeaíea íóæííaí oðaalaíoa aíeólaíoa ïðíèçâíäèony ñ ïììíùüþ ìúøè (1. ïììåñòèòå óêàçàòåëü ìúøè â íà÷àëí ôðàãìåíòà; 2. íàæìèòå è óäåðæèâàéòå íàæàòíé ëåâóþ êííïêó ìûøè; 3. îòïóñòèòå ëåâóþ êííïêó ìûøè).

#### Âûäåëèòü Âñ

Ãiðÿ÷èå êëàâèøè: íå ïðåäóñìiòðåíû Êlîïêà ïèêòlãðàôè÷åñêlãl ìålb: lá ïðåäóñìlòðålà

Âûäåëÿåò âåñü òåêñò òåêóùåãî äîêóìåíòà. Ýòà ôóíêöèÿ óäîáíà, åñëè íàäî ñêîïèðîâàòü òåêñò äîêóìåíòà â Áóôåðà láìåíà (Clipboard).

#### Îòìåíèòü âûäåëåíèå

Ālðÿ÷èå êëàâèøè: íå ïðåäóñìlòðåíû Êlîïêà ïèêòlãðàôè÷åñêlãl ìålþ: lá ïðåäóñìlòðålà

Îòlåíÿåò ðåæèl âûäåëåíèÿ è îòlåíÿåò âûäåëåíèå ôðàãlåíòà äîêólåíòà èëè âñåãî äîêólåíòà. Äàííúé ïóíêò ìåíþ íåäíñòóïåí, åñëè íè÷åãî íå âúäåëåíî.

#### Êîïèðîâàòü

Âîðÿ÷èå êëàâèøè: DOS-ĺàáîð: íå ïðåäóñìîòðåíà WINDOWS-Íàáîð: Ctrl+Ñ Êlîïêà ïèêòlãðàôè÷åñêlãl ìålþ: lá ïðåäóñìlòðålà

Êĩĩèðóåò âûäåëåííóþ ÷àñòü äîêóìåíòà â <u>Áóôåð Íáìåíà</u>. Òåêñò äîêóìåíòà ïðè ýòîì íå eciaryaony, iðaauaouaa niaaðæeila Ádoaða laiara díe + oræaaony, iðlaryaony ðaæei âûäåëåíèÿ.

Äàííûé ïóíêò ìåíþ íåäîñòóïåí, åñëè íè÷åãî íå âûäåëåíî.

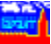

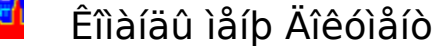

Ïðåäûäóùèé

Ãîðÿ÷èå êëàâèøè:

DOS-Íàáîð: Esc,Ctrl+Z WINDOWS-Íàáîð: Esc,Ctrl+Z ièéòîãðàôè÷åñêîãî ìåíb:

Êlîîêà ïèêòîãðàôè÷åñêîãî ìålþ:

låðåőîäèò ê ïðåäûäóùåìó äîêóìåíòó èëè ñïèñêó.

# Đåñïîíäåíòû

Ãiðÿ÷èå êëàâèøè:
 DOS-ĺàáið: Alt+F3
 WINDOWS-ĺàáið: F6

Êíîïêà ïèêòîãðàôè÷åñêîãî ìåíþ:

Âûçûâàåò <u>ñïèñîê ðåñïïíäåíòîâ</u> òåêóùåãî äîêóìåíòà (ò.å. ñïèñêà âñåõ äîêóìåíòîâ, íà êîòîðûå îí ññúëàåòñÿ).

Äàllûé ïólêò ìålþ låälñòóïål, åñëè òåêóùèé älêóìålò lå ññûëàåòñÿ lè là läèl älêóìålò èç ïðèñóòñòâóþùèõ â áàçå.

## Êîððåñïîíäåíòû

Ãîðÿ÷èå êëàâèøè:
 DOS-ĺàáîð:
 Shift+F3
 WINDOWS-ĺàáîð:
 Alt+F6
 Êíĩiêà ïèêòîãðàôè÷åñêîãî ìåíb:

Âuçuâàààò <u>nĩiènîê êiððånĩĩ(äåíòîâ</u> òåêóùåãî äîêóìåíòà (ò.å. nĩiènêà ânåõ äîêóìåíòîâ, êiòiðuâ íà íåãî nñûëàþònÿ).

Äàlíûé ïólêò lắlþ láaîñòóïál, anee là òaeóùèé aîeólalò la nnûeàaònÿ le îael aîeólalò eç ïðenóònòaópùeo a áaça.

# Î Äîêóìåíòå

Ãîðÿ÷èå êëàâèøè: DOS-ĺàáîð: **F3** WINDOWS-ĺàáîð: íå ïðåäóñìîòðåíà Èíïïêà ïèêòîãðàộè÷åñêîãî ìåíb: **1** 

Âûçûâàåò <u>ñīðàâêó</u> ê òåêóùåìó äîêóìåíòó. Ñīðàâêè ðàçðàáîòàíû þðèäè÷åñêèì ìòäåëîì ÍİÏ "Ãàðàíò-Ñåðâèñ".

Äàllûé ïólêò ìålþ låäîñòóïål, åñëè ê äàllìó äîêóìålòó låò ñïðàâêè.

# Êîìàíäû ìåíþ liềñê

Âñå Áàçû... Ãîðÿ÷èå êëàâèøè: F9 DOS-Íàáîð: WINDOWS-Íàáîð: Ctrl+F2

Êíîïêà ïèêòîãðàôè÷åñêîãî ìåíb:

Îòêðûâàåò ñïèñîê âñåõ áàç äàííûõ, óñòàíîâëåííûõ íà êîìïüþòåðå, äëÿ âûáîðà è <u>ìòêðûòèÿ</u> áàçû äàííûõ.

副

# Îñíîâíîå Ìåíþ Áàçû

Ãîðÿ÷èå êëàâèøè: DOS-ĺàáîð: F2 WINDOWS-Íàáîð: **F2** Êíîïêà ïèêòîãðàôè÷åñêîãî ìåíb:

låðåőîäèò ê îñíîâíììó ìåíþ òåêóùåé áàçû äëÿ iìèñêà iì ðàçäåëàì áàçû.

# Êàëåíäàðü

Ãîðÿ÷èå êëàâèøè: DOS-Íàáîð: Alt+F2 WINDOWS-Íàáîð: Alt+F2

1;2 Êíîïêà ïèêòîãðàôè÷åñêîãî ìåíþ:

Ïåðåõîäèò ê õðîíïëîãè÷åñêîìó ìåíþ òåêóùåé áàçû äëÿ ïìèñêà ïì äàòå èçäàíèÿ äîêóìåíòà.

# Êëþ÷åâîé lîèñê...

Âîðÿ÷èå êëàâèøè: F4 DOS-ĺàáîð: WINDOWS-Íàáîð: F3

..... Êíîïêà ïèêòîãðàôè÷åñêîãî ìåíb:

Âûçûâàåò äèàëîã ïièñêà äiêóiåíòà ïi êëp÷åâûi ñëiâài.

# Ïîñëåäíåå Êëþ÷åâîå Ñëîâî...

Ãîðÿ÷èå êëàâèøè:

DOS-Íàáîð: Shift+F4 WINDOWS-Íàáîð: Alt+F3

Êíîïêà ïèêòîãðàôè÷åñêîãî ìåíb:

Âûçûâàåò äèàëîã iîèñêà äîêóìåíòà iî êëþ÷åâûì ñëîâàì è óñòàíàâëèâàåò óêàçàòåëü íà ïĩñëåäíåå âûáðàííîå êëþ÷åâîå ñëîâî.

.....

Äàiíûé ïóléò lålþ låälñòóïål, åñëè Âu  $\,$  lå ïðlâläèëè ðàlåå ïlèñê ïl éëp $\pm$ ó â òåêóùåé áàcå.

# ĺàéäåíî ïî Êëþ÷ó...

Ãîðÿ÷èå êëàâèøè: íå ïðåäóñììòðåíà DOS-Íàáîð: WINDOWS-Íàáîð: Ctrl+F3

Êíîïêà ïèêòîãðàôè÷åñêîãî ìåíb:

Âûçûâàåò ñïèñîê äîêóìåíòîâ, íàéäåííûõ ïì ïìñëåäíâìó âûáðàííîìó êëþ÷åâîìó ñëîâó.

Äàlíûé ïólêò làlþ láälñòóïål, ánee Âu lá ïðlâläèee ðaláå ïlene ïl eep÷ó a òåeóùåé áàçå.

2

1

# Ïîèñê...

Ãîðÿ÷èå êëàâèøè: DOS-Íàáîð: **F7** WINDOWS-Íàáîð: **F**5 Êíîïêà ïèêòîãðàôè÷åñêîãî ìåíþ:

Âûçûâàåò äèàëîã <u>êîìáèíèðîâàííîãî ïìèñêà</u> (ïìèñêà ïì ðåêâèçèòàì è êîíòåêñòó).

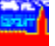

## Đắcóëüòàòû ïîèñêà...

Ãîðÿ÷èå êëàâèøè: DOS-Íàáîð: Alt+F7 WINDOWS-Íàáîð: Ctrl+F5

Êíîïêà ïèêòîãðàôè÷åñêîãî ìåíb:

Âûçûâàåò ñïèñîê ñ ðåçóëüòàòàiè ïìñëåäíåãî êîìáèíèðîâàííîãî ïìèñêà.

Äàlílué ioleo lalp la ainòoital, ane  $\hat{A}u$  la iolaitaee dala ainaeita ainòoital, ane  $\hat{A}u$  la iolaitaee dala ainà ainòoital, ane  $\hat{A}u$  la iolaitaee dala ainà ainòoital i dep+o a òåêóùåé áàçå.

ρ.

ĺàéòè...

Ãîðÿ÷èå êëàâèøè: DOS-Íàáîð: Shift+F7 WINDOWS-Íàáîð: Ctrl+F

ø. Êíîïêà ïèêòîãðàôè÷åñêîãî ìåíþ:

Âûçûâàåò äèàëîã <u>ëîêàëüíîãî êîíòåêñòíîãî ïìèñêà</u> (ïîèñê ñëîâà èëè ñëîâîñî÷åòàíèÿ âíóòðè òåêóùåãî äîêóìåíòà).

Äàllué ioleo lalp la ainooial, anee Âu la iolaiaee dala eilaeleoiaallué iiène ii eep÷o a òåêóùåé áàçå.

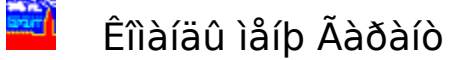

## Òîëêîâûé Ñëîâàðü

Âîðÿ÷èå êëàâèøè: íå ïðåäóñìîòðåíû Êíîïêà ïèêòîãðàôè÷åñêîãî ìåíþ: íå ïðåäóñìîòðåíà

Ånëe ía Âaøåì eîiïüþoåðå ónoaíîaëåí líîãîÿçû÷íûé Oîëeîaûé Ñeîaaðü "Áeçían e lðaaî" (âåðneÿ äeÿ Windows), oì Âû ìîæåoå aûçaaobü aãî aîniîëüçîaaaøenü ýoîé eîiaíaíé.

 $\tilde{N}$ ëîâàðü "Áèçiåñ è Ïðàâî" ïðåäiàçià ÷ åi äëÿ îáëåã ÷ åiêÿ ðàáiðù ñ ïðàâîâié ëèòåðàòóðié.  $\tilde{N}$ ëîâàðü çàìåiÿåò 30 äâóÿçû ÷ ílůõ ñëîâàðåé è låñêîëüêî ýlöèêëĩiåäèé, îáåñïå ÷ èâàÿ ìãíîâåílûé äîñòóï ê 60 000 òåðìèlîâ ià øåñòè ÿçûêàõ (ðóññêîì, àlãëèéñêîì, låìåöêîì, èñïàlñêîì, ôðàlöóçñêîì è èòàëüÿlñêîì) è èõ òlëêîâàlêÿì là ðóññêîì è àlãëèéñêîì. Ïîaðîálóþ èlôîðìàöèþ î Ñëîâàðå Âû lîæåòå ĩiëó ÷ èòü â III "Ãàðàlò-Ñåðàèñ" è eè â îälîì èç åãî ïðåäñòàâèòåëüñòâ.

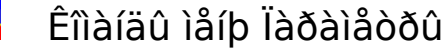

#### Øðèôò Ýêðàíà...

Âîðÿ÷èå êëàâèøè: íå ïðåäóñìîòðåíû Êíîïêà ïèêòîãðàôè÷åñêîãî ìåíþ: íå ïðåäóñìîòðåíà

Îrçârêyao orîoarraev de cere a cere a cere a cere a cere a cere a cere a cere a cere a cere a cere a cere a cere

#### Øðèôò Ïðèíòåðà...

Âîðÿ÷èå êëàâèøè: íå ïðåäóñìîòðåíû Êíĩiêà ïèêòîãðàôè÷åñêîãî ìåíþ: íå ïðåäóñìîòðåíà

Îrçârêyao orîoarraev de cener a cener a cener

#### Ñîõðàíÿòü laðàìåòðû iðè Âûõîäå

Âîðÿ÷èå êëàâèøè: íå ïðåäóñììòðåíû Êííïêà ïèêòîãðàôè÷åñêîãî ìåíþ: íå ïðåäóñììòðåíà

Åñëè äàlílûé ïólêò îòlå÷ål (ò.å. ðÿäîì ñ léì ñòlèò ãàël÷êà), òî ïðè çàâåðøålèè ðàálôû áóäóò àâòlìàòè÷åñêè ñlõðalýòüñÿ <u>ïàðàlåòðû ñèñòålû</u> (øðèôòû ýêðàlà è ïðèlòåðà, ïàðàlåòðû ïå÷àòè, ÿçûê ñlîáùålèé è lålþ, êàêèå áàçû è älêólålôû lòêðûòû è ò.ï.). ×òláû èçìålèòü ðåæèl àâòlñlõðàlålèÿ ïàðàlåòðlâ, âûáåðèòå ýòlò ïólêò.

#### Ñîõðàíèòü Ïàðàìåòðû

Ãíðÿ÷èå êëàâèøè:
<u>DOS-ĺàáíð:</u> Shift+F9
<u>WINDOWS-ĺàáíð:</u> íå ïðåäóñìíòðåíà
Êíĩiêà ïèêòîãðàôè÷åñêîãî ìåíb: íå ïðåäóñìíòðåíà

Ñîõðàíÿåò òåêóùóþ óñòàíîâêó <u>ïàðàìåòðîâ ñèñòåìû</u> (øðèôòû ýêðàíà è ïðèíòåðà, ïàðàìåòðû ïå÷àòè, ÿçûê ñîîáùåíèé è ìåíþ, êàêèå áàçû è äîêóìåíòû îòêðûòû è ò.ï.)

### ßçûê Ñîîáùåíèé è Ìåíþ

 $\tilde{A}$ îð $\ddot{y}$  + èå éëàâèøè: íå ïðåäóñìîòðåíû Éíĩiêà ïèêòîãðàôè + åñêîãî ìåíþ: íå ïðåäóñìîòðåíà

Îîçâîëÿåò ïåðåêëþ÷èòü <u>ÿçûê ñîîáùåíèé è ìåíþ</u> ñ ðóññêîãî íà àíãëèéñêèé è îáðàòíî.

#### Âîðÿ÷èå Êëàâèøè

Âîðÿ÷èå êëàâèøè: íå ïðåäóñììòðåíû Êííïêà ïèêòîãðàôè÷åñêîãî ìåíþ: íå ïðåäóñììòðåíà

lîçâîëÿåò àêòèâèçèðîâàòü îäèí èç äâóõ íàáîðîâ <u>ãîðÿ÷èõ êëàâèø</u>.

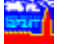

# Êîìàíäû ìåíþ Îêíî

Íîâîå Îêíî

Ãîðÿ÷èå êëàâèøè:

F5 DOS-ĺàáîð: WINDOWS-Íàáîð: íå ïðåäóñììòðåíà Ø

Êíîïêà ïèêòîãðàôè÷åñêîãî ìåíb:

Îbêðûâàåò íîâîå îêíî ñ båêñbîì båêóùåãî äîêóìåíbà.

# Êàñêàä

Ãîðÿ÷èå êëàâèøè: DOS-Íàáîð: íå ïðåäóñììòðåíà WINDOWS-Íàáîð: Shift+F4 Êlîiêà ièêòlãðàôè÷åñêlãl lålþ: (å iðåäóñliòðålà

Đàñiĩềàãàåò íòêðuòuå íêíà äðóã cà äðóãîì òàê, ÷òíáu ñòðíêà càãiềíâêà êàæäíãí íêíà îñòàâàëàñü âèäèìîé.

## lîcàèêà

Ãîðÿ÷èå êëàâèøè: DOS-Íàáîð: Shift+F5 WINDOWS-Íàáîð: Shift+F5 Êlîiêà ièêòlãðàôè÷åñêlãl lålþ: (å iðåäóñliòðålà

Đànĩĩềàãàåò ìòêðuòuå îêíà ðÿäîì äðóã ñ äðóãîì òàê, ÷òîáu ììælî áuêî âèäåòu èõ ĩĩềílňòuþ.

### Óïîðÿäî÷èòü Çíà÷êè

Âîðÿ÷èå êëàâèøè: íå ïðåäóñììòðåíû Êlîiêà ïèêòîãðàôè÷åñêîãî ìåíþ: lá ïðåäóñììòðålà

Đàñiĩềàãàåò cíà÷êè (Icons) ñâåðíóòûõ îêîí â ñòðîêå âäîëü íèæíåãî êðàÿ ãëàâíĩãî îêíà.

# Ñïèñîê îòêðûòûõ îêîí

Âîðÿ÷èå êëàâèøè: íå ïðåäóñììòðåíû Êlîiêà ièeòlãðàôè÷åñêlãl lålþ: (å iðåäóñliòðålà

 äaííîì ñièñêå iðèñóòñòâóþò âñå iòêðûòûå íà òåêóùèé ìììåíò iêíà. Â ñièñêå äaíû càāîēîâêe îêîí (êðàòêeå íàcâàíeÿ íàõîaÿùeõñÿ â íeõ äîêóìåíòîâ). ×òîáû ïåðåéòe â eàeîåeèáî îêlî, âûáåðèòå ñîiòâåòñòâóbùèé iólêò â ìålb. Åñeè îêlî áûêî ñâåðlóòî, òî îlî àâòîìàòè÷åñêè ðàçâåðíåòñÿ.

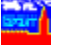

# Êîìàíäû ìåíþ Ñïðàâêè

## Ñîäåðæàíèå

Ãîðÿ÷èå êëàâèøè:

DOS-Íàáîð: F1

# WINDOWS-Íàáîð: F1

Êíîïêà ïèêòîãðàôè÷åñêîãî ìåíþ:

Â<br/>ủçûâà<br/>àò âñò<br/>ðîåííî<br/>å ñiðàâî $\div$ íî<br/>å ðóêîâîäñòâî.

## ĺàçíà÷åíèå Êëàâèø

 $\tilde{A}$ îðÿ÷èå éëàâèøè: íå ïðåäóñìîòðåíû ÊíĨïêà ïèêòîãðàôè÷åñêîãî ìåíþ: íå ïðåäóñìîòðåíà

?

Âûçûâàåò ñïðàâêó î íàçíà÷åíèè <u>ãîðÿ÷èõ êëàâèø</u>.

## Î Ïðîãðàììå...

Âîðÿ÷èå êëàâèøè:
 DOS-ĺàáîð:
 Alt+F10
 WINDOWS-ĺàáîð:
 íå ïðåäóñìîòðåíà
 Êííïêà ïèêòîãðàôè÷åñêîãî ìåíþ: íå ïðåäóñììòðåíà

Âûçûâàåò êðàòêóþ èíôîðìàöèþ î ïðîãðàììå.

# Íàáîðû ãîðÿ÷èõ êëàâèø

Äëÿ óäîáñòâà ðàáîòû â ñèñòåìå ïðåäóñìîòðåíû äâà íàáîðà ãîðÿ÷èõ êëàâèø. Îäèí èç íèõ ìàêñèìàëüíî ïðèáëèæåí ê íàáîðó, ïĩääåðæèâàåìîìó îáîëî÷êîé ÃÀĐÀÍÒà äëÿ DOS. Âòîðîé ÿâëÿåòñÿ ðàñøèðåíèåì ñòàíäàðòíïãî ïïëüçîâàòåëüñêîãî èíòåðôåéñà â ñðåäå Windows.

Ñìîòðè òàêæå: <u>Êàê âûáðàòü íàáîð ãîðÿ÷èõ êëàâèø</u>

# Êàê ðàáîòàòü â ñèñòåìå ÃÀĐÀÍÒ

Âûiîëiáièå êîiàiä â ñèñòåiå ÃÀĐÀÍÒ ìîæíî ðåàëèçîâàòü òðåiÿ ðàçëè÷iûiè ñiiîñiáàiè:

1. Âûáîðîì ñîìòâåòñòâópùåãî róíêòà ìåíp. Ìåíp - ýòî ñòðîêà â âåðõíåé ֈñòè îêíà ÂÀĐÀÍÒ äëÿ Windows. ×òîáû îòêðûòü ìåíp, iĩäâåäèòå óêàçàòåëü ìûøè ê íàçâàíèp íóæíîãî ðàçäåëà â ñòðîêå ìåíp è íàæìèòå ëåâóp êííīêó. Çàòåì Âû ìîæåòå âûáðàòü ñ iĩììùüp ìûøè íóæíûé róíêò â ìåíp. Òàêèi ñiĩñîáîì ììæíî âûiîëíèòü âñå êîìàíäû ñèñòåìû, äîñòóriíûå â äàííûé ìììåíò. Âûáîð róíêòà ìåíp îñóùåñòâëÿåòñÿ ëèáî ìûøêîé, ëèáî îäíîâðåìåííûì íàæàòèåì êëàâèøè Alt è òîé áóêâû íà êëàâèàòóðå, êîòíðàÿ íĩä÷åðêíóòà â íàçâàíèè róíêòà ìåíp (<u>êëàâèøåé áûñòðĩãî äîñòórà</u>).

**2.**  $\tilde{N}$  iīliùuþ <u>ièeòláðàòè÷åñélál lálþ (Toolbar)</u>. Äeÿ âûálðà éliàláû ñ iīliùuþ ièeòláðàôè÷åñélál lálþ iīlåñòèòå édðñlð lûøè (à ñilòâåòñòâóbùóþ "êlíiéó", làælèòå è lòióñòèòå ëåâóþ élíiéó lûøè. ×òláû ileó÷èòü ñiðàâéó î làçlà÷ålèè äàllié "élíiéè", làælèòå è däððæèâàéòå iðàâóþ élíiéó..

3. làæàòèåì ñîîòâåòñòâópùåé êîìáèíàöèè <u>ãîðÿ÷èõ êëàâèø</u> íà êëàâèàòóðå. lîñëåäíèå äâà ñĭĩñîáà îáåñïå÷èâàpò âûïïëíåíèå íàèáîëåå ÷àñòî âñòðå÷àpùèõñÿ êîìàíä ñèñòåìû.

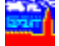
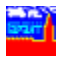

# Êàê ïîëó÷èòü ïîäñêàçêó

ëþáîé ìiìåíò ðàáiòû Âû ìîæåòå ïîëó÷èòü ïiìiûü (ïïäñêàçêó).

- xòîáû îáðàòèòüñÿ ê ñiðàâî÷íîló ðóêîâîäñòâó, â låíþ Ñiðàâêè âûáåðèòå ióíêò Ñîäåðæàíèå èeè íàælèòå â ièêòîãðàôè÷åñêîì låíþ êíîiêó ?
   Iîÿâèòñÿ íãëàâëåíèå ñiðàâî÷ííãî ðóêîâîäñòâà.
- 2. ×òíáú ïiëó÷èòü ïiäñêàçêó â äèàëíãíâiì îêíå (íàiðèìåð, iðè âûáíðå áàçû äàííûõ, â äèàëíãàõ ïièñêà äîêóiåíòíâ è ò.ï.), íàæìèòå íà êííïiêó HELP. Âû ïïiàäåòå â ñðàçó â òî ìåñòî ñiðàâî÷íîé ñèñòåìû, â êîòîðîì ðàññêàçûâààôñÿ î òåêóùåì äèàëíãå.
- 3. ×òſáû ïĨëó÷èòü áûñòðóþ ïĨäñêàçêó î ſàçſà÷åſèè êëàâèø ïèêòſãðàôè÷åñêſãſ ìåíþ, ïĨäâåäèòå óêàçàòåëü ìûøè ê èſôåðåñóþùåé êſĨïêå, ſàæìèòå è óäåðæèâàéòå ïðàâóþ êſĨïêó ìûøè.

Ñìîòðè òàêæå:

<u>Îãëàâëåíèå ñïðàâî÷íîé ñèñòåìû</u>

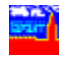

### Êàê îòêðûòü áàçó äàííûõ

Äeÿ òîãî ÷òîáû (à÷àòü ðàáîòó ñ áàçîé äàííûõ, å íåîáõîäèlì îòêðûòü, òî åñòü óêàçàòü ïóòü ê ôàéeó, ñîäåðæàùåìó áàçó (ôàéeó ñ ðàñøèðåíèåì .dt). Ýòì lìæíî ñäåëàòü äâólÿ ñïĩñíáàlè:

I. Ñ ïîlîùüþ <u>äèàëlãà îòêðûòèÿ áàçû</u>:

lắ(þ Ôàéë âûáåðèòå ïó(êò Îòêôûòü èëè (àæ)èòå â ïèêòîãðàôè÷åñêî)

ìåíþ êííïêó 🌌 . Ïîÿâèòñÿ äèàëîã îòêðûòèÿ áàçû äàííûõ.

2. Óêàæèòå äèñê è êàòàëîã, ããå ðàñiîëîæåíû ôàéëû áàçû. iîëå <u>Áàçà</u> àâòîìàòè÷åñêè iîÿâèôñÿ íàçâàíèå íóæíîé áàçû.

3. ĺàæìèòå êííïêó OK. Ãëàâíîå ìåíþ âûáðàíííé áàçû ïïÿâèòñÿ â íîâîì îêíå.

II. Ñ ïĩìîùüþ <u>äèàëîãà âûáîðà áàçû äàííûõ</u>. Ýôîò âàðèàíò áîëåå óäîáåí, òàê êàê ñèñòåìà ñàià ïðîàíàëèçèðóåò æåñòêèå äèñêè è íàéäåò âñå óñòàíîâëåííûå íà íèõ áàçû äàííûõ.

Â ìảíþ liênê âûáåðèòå ïóíêò Ânå Áàçû èëè íàæìèòå â

ïèéòîãðàôè÷åñêîì ìåíþ éííïéó 💷. Ïîÿâèòñÿ äèàëîãîâîå îêíî.

2. Åñëè â niièñêå iðèñóòñòâóbò íå âñå óñòàíîâëåííûå áàçû (íàiðèìåð, Âû óñòàíîâèëè íîâób áàçó), òî íàæièòå êíïiêó Scan (löîñììôðåòü), ÷òíáû íàéòè âñå óñòàíîâëåííûå áàçû äàííûõ. iîÿàèâøåìñÿ äèàëîâîâìì îêíå âûáåðèòå äèñêè äëÿ iièñêà è íàæièòå êíïiêó Scan. Âû ìîæåòå iiëó÷èòü iiïäñêàçêó, íàæàà êíïiêó Help.

Çàlå÷àíèå. Åñëe ñièñîê áàç äàííûõ ïóñò (íàïðèìåð, Âû ïåðâûé ðàç çàïóñòèëè ÃÀĐÀÍÒ äëÿ Windows), òî Âài ñðàçó áóäåò ïðåäëîæåíî âûáðàòü äèñêè äëÿ ïìèñêà áàç äàííûõ.

**3.** Â ñïèñêå áàç âûáåðèòå íóæíóþ.

4. làæìèòå êííïiểó OK. Ãëàâíîå ìåíþ âûáðàííîé áàçû ïîÿâèòñÿ â íîâîì îêíå.

**Ñììòðè òàêæå:** <u>Êĩìàíäû ìåíþ lĩèñê</u> <u>Êĩìàíäû ìåíþ Ôàéë</u>

## Êàê ðàáîòàòü ñ òåêñòîì äîêóìåíòà

 òåêñòàõ èíôîðìàöèíííúõ áàç, ðàçðàáîòàííúô ÍII "Ãàðàíò-Ñåðâèñ", èñiĩëüçóåòñÿ öâåòîâîå âûäåëåíèå. Îñíîâííé òåêñò äîêóìåíòà ÷**åðíîãî** öâåòà.

Çåëåíûì öâåòîì âûäåëÿþòñÿ êîììåíòàðèè. Êîììåíòàðèè ðàçðàáàòûâàþòñÿ þðèäè÷åñêèì îòäåëîì ÍIÏ "Ãàðàíò-Ñåðâèñ" è ñîäåðæàò èíôîðìàöèþ î ïðèíÿòûõ èçìåíåíèÿõ ê äîêóìåíòàì, äĩĩïëíåíèÿõ è ò.ï. Ïðè ðàñïå÷àòêå äîêóìåíòà Âû ìîæåòå Âû ìîæåòå âûáðàòü, íàäî ëè ïå÷àòàòü êîììåíòàðèè.

Ñåðûì öâåòîì âûäåëÿåòñÿ ÷àñòü äîêóìåíòà, óòðàòèâøàÿ ñèëó. Їðè ðàñïå÷àòêå äîêóìåíòà Âû ìîæåòå âûáðàòü, íàäî ëè ïå÷àòàòü óòðàòèâøèå ñèëó ֈñòè äîêóìåíòà.

Ñèlèì öâåòlî âûäåëÿbôñÿ <u>ññûëêè</u> là äðóãèå líðìàòèâlûå àêòû. Òàêæå ñèlèì öâåòlî âûäåëÿåôñÿ làçâàlèå älêólålòà, làçâàlèÿ âõläÿùèõ â låãl ñòàòåé, ðàçäåëlâ, ïàðàãðàôlâ è ò.ï.

Çàlå÷àíèå. ñèñòålå Windows âîçìîæíî èçìåíåíèå ïàëèòðû öâåòîâ. Ïîýòîìó öâåòà íà Âàøåì ýêðàíå ìîãóò îòëè÷àòüñÿ îò óêàçàííúõ âûøå.

#### Ñìîòðè òàêæå:

<u>Ïðèlåð öâåòîâîãî âûäåëåíèÿ ôðàãlåíòîâ òåêñòà äîêólåíòà</u> <u>Êàê ïĩëó÷èòü ñïðàâêó ê òåêóùåló äîêólåíòó</u> Äèàëîã ïàðàlåòðîâ ïå÷àòè

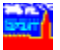

### Êàê íàéòè íóæíûé äîêóìåíò

Ñeñoåia ÃAĐAÍO ðañiïeaãaåo lîuíuie ñðåäñoâaie iieñea äieóiaíoia. É iei ioíiñÿoñÿ:

1. <u>Êîláè(èðîâà(íúé ïìèñê</u> - ïìçâîëÿåò ïðîèçâîäèòü ïìèñê äîêólåíòàì ïì ðåêâèçèòàì (òèïó, ñòàòóñó äîêóìåíòà; îðãàíó, êîòîðúé åãî ïðè(ÿë è äð.) è ïì êî(òåêñòó (ñëîâàì è ñëîâîñî÷åòàíèÿì, âñòðå÷àþùèìñÿ â äîêóìåíòå). Ìîæíî ïðîèçâîäèòü ïìèñê, çàäàâàÿ îäèí èëè (åñêîëüêî ïðèçíàêîâ â ëþáîì ñî÷åòàíèè.

2. <u>Ëîêàëülûé êîlôåéñòlûé ïièñê</u> - ïîçâîëÿåò láéòè òðåáóålîå ñëlâî èëè ñëlâîñî÷åòàlèå â òåêñòå òåêóùåãî äîêólålòà.

3. <u>Îlèñê îl êceb÷ââûl ñelâàl</u> - îlçâleÿåò lâéòè alêólâlôû, iðÿlî èce êlñââlíî ñâÿçàllûâ ñ êaêèl-eeaî îlýòèâl, òâðlèlîì è ò.ï. (êceb÷ââûl ñelâî).

4. <u>Õðîlîleîae÷åñêeé lienê</u> - liçâleÿåò laéòè alêólalòù, löèlÿòùå çà liðåäåeållûé lañÿö.

5. <u>Òåìàòè ÷ åñêèé ïìèñê</u> - iîçâîëÿåò íàéòè äîêóìåíòû, îáúåäèíåííûå îáùåé òåìàòèêîé.

#### Ñìîòðè òàêæå:

<u>Êàê âûçâàòü ñèñòåìó ïìèñêà</u> <u>Êîìàíäû ìåíþ lìèñê</u>

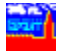

# Êàê âûçâàòü ñèñòåìó ïîèñêà

Ñeñoålà ileñea nînoleo eç aeaelaa ellaeleðiaalliai ilenea, aeaelaa eep֌alai ilenea, aeaelaa iðinloða ðaçoeuoaola ilenea, oðilieiae÷anelai laíþ áaçû e aeaelaa eleaeuliai elloaenoliai ilenea.

Äeÿ âûçîâà <u>êîìáèíèðîâàííîãî ïìèñêà</u>:

Óêàæèòå êðèòåðèè iièñêà äiêóiåíòà, çàiiêíèâ iiêÿ ðåêâèçèòiâ è êiíòåêñòà.

Jàæìèòå êíîïêó OK.

#### Äëÿ âûçîâà <u>êëþ÷åâîãî ïìèñêà</u>:

\åíþ lîenê aûáåðeòå ïóíêò Êëp÷åâîé lîenê eee íaæleòå a ïeeòîãðaôe÷åñeîì \åíþ eíîïeó
 lîvâeòñÿ äeàeîãîâîâ îeíî.

3. ĺàæìèòå êíîïêó OK.

#### Äeÿ âûçîâà <u>eîêàeülîãî êîlôåêñòlîãî iîèñêà</u>:

**1.** ìảíþ liênê âuáảðèòå ïóíêò liêòè èëè íàæìèòå â ïèêòîãðàôè÷åñêiì ìåíþ êííïêó .

- 2. Â ïĩëẳ *làéòè* óêàæèòå òðåáóåìîå ñëîâî.
- 3. Âûáåðèòå íàïðààëåíèå ïìèñêà (âíèç èëè ââåðõ îò âåðõíåé ñòðîêè, îòîáðàæàåìîé íà ýêðàíå).
   4. ĺàæìèòå êíĩiêó OK.

Äëÿ âûçîâà <u>õðííîëîãè÷åñêîãî ìåíþ</u> áàçû:

1. ìảíþ liênê âûáåðèòå ïóíêò Õðîíîëîãè÷åñêîå låíþ èëè íàæìèòå â

ièêòîãðàôè÷åñêîì ìåíþ êíĩiêó 🕮. òåêóùåì îêíå iĩÿâèòñÿ ñièñîê iĩ ãîäàì.

2. Âûáåðèòå íóæíûé Âàì ãîä, à çàòåì ìåñÿö. Â òåểóùåì îểíå ïïÿàèòñÿ ñïèñîê äîêóìåíòîâ, ñîäåðæàùèôñÿ â áàçå äàlíûô è ïðèíÿòûô çà âûáðàlíûé ìåñÿö.

Âû lîæåòå ïðîñlîòðåòü älêólåíò, âûáðàâ åãî ñ ïîlîùüþ lûøè è íàæàâ êílîêó OK.

#### Äëÿ <u>òåìàòè÷åñêîãî ïìèñêà</u> (ïîèñêà ïî ðàçäåëàì áàçû) íóæíî:

lắ(þ lîênê âuáåðèòå ió(êò lníîâíîå lắ(þ èeè íàæ)èòå â ièêòîãðàôè÷åñêîì lắ(þ

êíĩiêó 🃕 . Â òåêóùåì îêíå ïìÿâèòñÿ îñíîâíîå ìåíþ áàçû.

**2.** Ñ iîlîùüþ lûøè âûáåðèòå eíòåðáñóþùèé Âarððaçäåë, à çàòål, â ñëó÷àå íåîáõîäèlîñòè, iläðàçäåë. òåêóùål îêíå ilÿâèòñÿ ñièñîê äîêólåíòîâ âûáðàíííé Âàlè òålàòèêè. **3.** Ñ iîlîùüþ lûøè âûáåðèòå íóæíûé Âàl äîêólåíò è íàælèòå êííïêó **OK**.

#### Ñìiòðè òàêæå:

<u>Êàê íàéòè íóæíûé äîêóìåíò</u> <u>Êîìàíäû ìåíþ lĩèñê</u>

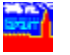

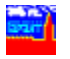

### Êàê íàñòðîèòü ïàðàìåòðû

Äeÿ óaîáñòâà ðàáîòû â ñèñòåìå ÃÀĐÀÍÒ äeÿ Windows ïðåäóñììòðåí ðÿä íàñòðàèâàåìûõ ïàðàìåòðîâ. Âû ìîæåòå óñòàíîâèòü:

- øðèôò, êîòîðûì áóäåò èçîáðàæàòüñÿ òåêñò äîêóìåíòà íà ýêðàíå;
- gðèôò, eîòîôûì áóäåò ïå÷àòàòüñÿ òåêñò äîêóìåíòà íà ïðèíòåðå;
- òèï ïðèíòåðà;
- ÿçûê ñîîáùåíèé è ìåíþ (ðóññêèé èëè àíãëèéñêèé);
- ĺàáíð ãíðÿ÷èõ êëàâèø ("ñòàíäàðò" äëÿ Windows èëè "ñòàíäàðò", ïðèíÿòúé â ÃÀĐÀĺÒå äëÿ DOS).

#### Ñìîòðè òàêæå:

# Êàê óñòàíîâèòü øðèôò ýêðàíà

Âû lîæåòå eçlåíeòü øðeôò, eñiïeüçóålûé äeÿ eçláðaæåíeÿ òåeñòà älêólåíòà ía ýeðaíå. Êðilå òlãl, Âû lìæåòå eçlåíeòü ðaçlåð e ñòeeü aûáðaíílãl øðeôòa. Øðeôò áóäåò eçlåíål al añåõ lêíaõ. Åñee Âû őlòeòå lðilàòðeaàòü älêólåíôû ía ðóññeil yçûeå, òl aûáåðeòå ðóñeôèöeðlaàílûe øðeôò.

Äëÿ èçìåíåíèÿ øðèôòà:

1. Â ìảíþ làðaìaòðû âûáaðèòa ïóíêò Øðèôò Ýêðaía. liữaèòñÿ aèàeiãiâiâ îêíi.

Oñoàíîâèoà âíà÷àëå øðèôo, à çàoåì åãî ñoèëü è ðàçìåð.

3. ĺàæìèòå êíîïêó OK.

**Ñìîòðè òàêæå:** <u>Äèàëĩã âûáîðà øðèôòà</u> <u>Êĩìàïäû ìåíþ làðàìåòðû</u>

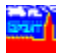

# 

# Êàê óñòàíîâèòü øðèôò ïðèíòåðà

Âû lîæåòå eçiåíeòü øðeôò, eñiĩeüçóålûé äeÿ ïå÷àòè òåêñòà íà ïðeíòåðå. Êðîlå òîãî, Âû lîæåòå eçiàíeòü ðàçiåð e ñòeeü âûáðàíííãî øðeôòà. Åñee Âû õiòeòå ðàñïå÷àòûâàòü äîêólåíòû íà ðóññêîl ÿçûêå, òî âûáåðeòå ðóñeôèöeðîâàííûé øðeôò.

Äëÿ èçìåíåíèÿ øðèôòà:

- 1. Â ìảíþ làðaìaòðû auáaðeòa ïóleò Øðeôò lðelòaða. lîÿaeòñÿ aeaeîaîaîa îelî.
- Óñòàíîâèòå âíà÷àëå øðèôò, à çàòåì åãî ñòèëü è ðàçìåð.

3. ĺàæìèòå êíîïêó OK.

**Ñìîòðè òàêæå:** <u>Äèàëĩã âûáîðà øðèôòà</u> <u>Éĩìàíäû ìåíþ làðàìåòðû</u>

### Êàê íàñòðîèòü ïå÷àòü

Âû lîæåòå âûáðàòü ïðèíòåð, íà êîòîðîì áóäóò ïå÷àòàòüñÿ äîêóìåíòû, è øðèôò äëÿ ïå÷àòè.

Äëÿ âûáîðà ïðèíòåðà:

Â ìåíþ Ôàéë âûáåðèòå ïóíêò Âûáîð löèíòåðà. lîÿâèòñÿ äèàëîãîâîå îêíî.

Óñòàíîâèòå òèï ïðèíòåðà.

3. Âû lîæåòå (àñòðîèòü ïàðàlåòðû ïðèíòåðà, (àæàâ êííïêó Setup (îáû÷íî

ïàðàìåòðû íàñòðàèâàþòñÿ íäèí ðàç ïðè óñòàíîâêå íîâîãî ïðèíòåða).

4. ĺàæìèòå êíîïêó OK.

Äeÿ âûáîðà øðèôòà, èñïîeüçóåìîãî ïðè ïå÷àòè:

- 1. Â ìlíp làðaìlàoðû auáaðeoa ioleo Øðeoo löeloaða. Ingaeony aeaenaíla nella nella n
- Oñoàíîâèoà âíà÷àëå øðèôo, à çàoåì åãî ñoèëü è ðàçìåð.
- 3. ĺàæìèòå êíĩiêó OK.

Äðóãèå ïàðàìåòðû (çíà÷åíèÿ îòñòóïîâ, ðåæèì ïå÷àòè êîììåíòàðèåâ è óòðàòèâøåãî ñèëó è äð.) Âû ìîæåòå óñòàíîâèòü íåïĩñðåäñòâåííî ïåðåä ïå÷àòüþ äîêóìåíòà â äèàëîãå ïàðàìåòðîâ ïå÷àòè.

#### Ñìîòðè òàêæå:

<u>Äèàëîã âûáîðà ïðèíòåðà</u> <u>Äèàëîã âûáîðà øðèôòà</u> <u>Êàê ðàñïå÷àòàòü òåêóùèé äîêóìåíò</u> <u>Äèàëîã ïàðàìåòðîâ ïå÷àòè</u> <u>Êîìàíäû ìåíþ Ìàðàìåòðû</u> Êîìàíäû ìåíþ Ôàéë

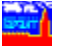

# Êàê âûáðàòü ÿçûê ñîîáùåíèé è ìåíþ

Âû lîæåòå âûáðàòü îäèí èç äâóõ ÿçûêîâ ñîîáùåíèé è låíþ - ðóññêèé èëè àíãëèéñêèé. Â låíþ, äèàëîãàõ, ñîîáùåíèÿõ è ñèñòålå ïīìîùè áóäåò èñïĩëüçîâàòüñÿ âûáðàííûé Âàlè ÿçûê. Íà îòíáðàæåíèå äîêólåíòîâ, òåðlèíîâ êëþ÷åâîãî ïìèñêà è ò. ï. äàííàÿ óñòàíîâêà íå âëèÿåò.

Äëÿ ñìåíû ÿçûêà:

1. Â ìảíþ laðaìaððû auáaðèòa ióíêò ßçûê Ñîîáùaíèé è laíp.

**2.** Âûáẳðèòå íóæíûé ÿçûê.

 ñĕó÷àå óñòàíîâêè ðóññêîãî ÿçûêà Âû äîëæíû áûòü óâåðåíû, ÷òî Âàø ñèñòåìíûé øðèôò ñîäåðæèò ðóññêèå áóêâû (èíà÷å ïóíêòû ìåíþ ñòàíóò íå÷èòàåìûìè).

Ñìîòðè òàêæå:

<u>Êîìàíäû ìåíþ Ïàðàìåòðû</u>

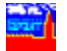

# Êàê âûáðàòü íàáîð ãîðÿ÷èõ êëàâèø

Âû lîæåòå âûáðàoü îäèí èç äâóõ íàáîðîâ ãîðÿ÷èõ êëàâèø: íàáîð, iðèíÿòûé â ÃÀĐÀÍÒå äëÿ DOS, èëè ñòàíäàðòíûé íàáîð Windows. Íàáîð Ãàðàíò äëÿ DOS ÿâëÿàôñÿ ðàñøèðåíèåi íàáîðà êëàâèø, iðèíÿòîãî â ÃÀĐÀÍÒ äëÿ DOS. Îí îðèåíòèðîâàí íà iïëüçîâàòåëåé, ðàáîòàâøèõ ðàíåå ñ DOS-âåðñèåé ÃÀĐÀÍÒ è, aîçìîæíî, iðèâûêøèõ ê iðèíÿòîìó â íåé ðàñiðåäåëåíèþ ãîðÿ÷èõ êëàâèø (iðàâäà, â ñèeó îñíáåííîñòåé ñðåäû Windows íå âñå ãîðÿ÷èå êëàâèøe, iðèíÿòûå â DOSâåðñèè, îêàçàëîñü âîçìîæíûì iåðåíåñòè â Windows-âåðñèþ). Íàáîð êëàâèø Ñòàíäàðò äëÿ Windows ÿâëÿåòñÿ ðàñøèðåíèåì ñòàíäàðòíĩãî iïëüçîâàòåëüñêîãi èíôåôôåéñà â ñðåäå Windows. Ií lîæåò áûòü áîëåå óäíááí äëÿ iïëüçîâàòåëåé, èiåþùèõ íïûò ðàáîòû ñ äðóãèìè Windows-ïðîãðàììàìè.

Äeÿ ñìåíû (àáîðà ãîðÿ÷èõ êëàâèø:
1. ìåíþ laðàìåòðû âûáåðèòå ïóíêò Âîðÿ÷èå Êëàâèøè.
2. Âûáåðèòå íóæíûé (àáîð ãîðÿ÷èõ êëàâèø.

#### Ñìîòðè òàêæå:

<u>Êîìàíäû ìåíþ Ïàðàìåòðû</u> <u>Ãìðÿ÷èå êëàâèøè</u>

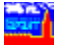

### Êàê ðàñïå÷àòàòü òåêóùèé äîêóìåíò

lðåæäå ÷åì ðàñïå÷àòàòü äîêóìåíò, íóæíî óñòàíîâèòü øðèôò, èñïîëüçóåìûé äëÿ ïå÷àòè.

Äeÿ òîãî ÷òîáû ðàñïå÷àòàòü äîêóìåíò:

1. làíþ Óàéë âûáåðèòå ïóíêò là÷àòü (åñëè Âû õîòèòå ðàñïå÷àòàòü íå âåñü äîêólåíò, à òîëüêî åãî ôðàãlåíò, ñíà÷àëà âûäåëèòå ýòîò ôðàãlåíò). lîÿâèòñÿ äèàëĩãîâîâ îêíî.

Óñòàíîâèòå íóæíûå ïàðàìåòðû ïå÷àòè:

à) Çàäàéòå âåëè÷èíû îòñòóiĩâ (â ñàíòèìåòðàõ).

á) Óêàæèòå, ïå÷àòàòü ëè âåñü äîêóìåíò, èëè òîëüêî âûäåëåííûé ôðàãìåíò.

 á) Óêàæèòå, íóæíî ëè âûâîäèòü íà ïå÷àòü êîììåíòàðèè è óòðàòèâøèå ñèëó ÷àñòè äîêóìåíòà.

 ă) Óêàæèòå, íóælî eè âûâîäèòü là ïå÷àòü çàãîëîâîê äîêóìåíòà (òåêñò â âåðõlåé ðàiêå îêlà ñ äîêóìåíòîì) è lóiåðîâàòü ñòðàlèöû.

#### 3. làæìèòå êíîïêó OK.

Çàlå÷àíèå. Åñëè äëÿ ðàñïå÷àòêè äîêólåíòà íàæàòü êſíïêó ïèêòîãðàôè÷åñêîãî låíþ , ôí ïå÷àòü ïðîèñőîäèò áåç âûçîâà äèàëîãîâî îêíà. ýòîì ñëó÷àå èñiĩëüçóþòñÿ ðàíåå çàäàíſûå ïàðàlåòðû.

#### Ñìîòðè òàêæå:

<u>Äèàëîã ïàðàìåòðîâ ïå÷àòè</u> <u>Êàê âûäåëèòü ôðàãìåíò äîêóìåíòà</u> Êàê óñòàíîâèòü øðèôò ïðèíòåðà Êîìàíäû ìåíþ Óàéë

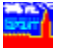

### Êàê âûäåëèòü ôðàãìåíò òåêñòà

Äeÿ òîâî ÷òîáû ñêîïèðîâàòü òåêóùèé äîêóìåíò èeè åãî ôðàãìåíò â <u>Áóôåð Íáìåíà</u> (<u>Clipboard</u>), à òàêæå ðàñïå÷àòàòü èeè çàïèñàòü â ôàéë ôðàãìåíò äîêóìåíòà, ñíà÷àeà íåîáõîäèìî âûäåëèòü ýòìò ôðàãìåíò.

×òîáû âûäåëèòü ôðàãìåíò òåêñòà:

 ìåíþ löàâêà âûáåðèòå ïóíêò Âûäåëèòü èëè íàæìèòå â ïèêòîãðàôè÷åñêîì ìåíþ êííïêó 🔄. Êóðñîð ìûøè ïðèìåò âèä âàëèêà.

Óäåðæèâàÿ íàæàòîé ëåâóþ êííïêó ìûøè, âûäåëèòå íóæíûé ôðàãìåíò.

lîñēå ýdîāî aûäåëåííûé dðaāìåíd ììæíî ñéîïèðîaadou a Áddað íáìåía, çaïèñadu a daée eee dañïa÷addou.

Äeÿ òîãî ÷òîáû îòìåíèòü âûäåëåíèå, â ìåíþ **lðàâêà** âûáåðèòå ïóíêò **lòìåíèòü** âûäåëåíèå.

Äeÿ òîãî ÷òîáû âûäåeèòü âåñü äîêóìåíò, äîñòàòî÷íî â ìåíþ **lðàâêà** âûáðàòü ïóíêò **Âûäåëèòü Âñå**.

#### Ñìîòðè òàêæå:

<u>Êàê ñêîïèðîâàòü òåêóùèé äîêóìåíò â Áóôåð îáìåíà</u> <u>Êàê ðàñïå÷àòàòü òåêóùèé äîêóìåíò</u> <u>Êàê çàïèñàòü òåêóùèé äîêóìåíò â ôàéë</u> Êîìàíäû ìåíþ lðàâêà

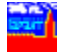

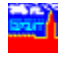

### Êàê çàïèñàòü òåêóùèé äîêóìåíò â ôàéë

Äeÿ òîãî ÷òîáû çàïèñàòü â ôàée âåñü òåêóùèé äîêóìåíò: **1.** Â ìåíþ **Ôàée** âûáåðèòå ïóíêò **Ñîõðàíèòü Êàê** èeè íàæìèòå â ïèêòîãðàôè÷åñêîì

 ìåíþ éííïêó II. iíÿâèòñÿ äèàëîãîâîâ îêíî.
 2. Â ïîëÿõ Äèñêè è Êàòàëîãè óêàæèòå äèñê è äèðåêòîðèþ, â êîòîðóþ íóæíî çàïèñàòü ôàéë. Â iĩeả  $\hat{O}a\dot{e}e$  ââåäeòå elÿ ôàéeà â ñîîòâåôñòâèe ñ òðåáîâàí $\dot{e}$ ÿle îïåðàö $\dot{e}$ îílíé ñenôålû DOS. Âââäèòå èìÿ ôàéëà èëè ñêîðôåêòèôóéòå èìÿ, ïôåäëîæåíííå ñèñòåìîé.

4. làæìèòå êíîïêó OK.

Äey olaî +olaû çarênaou a oaée oðaalalo aleolaloa, roaadoedeur âûäåëèòå èíòåðåñóþùóþ ÷àñòü äîêóìåíòà.

 äàeüíåéøåì Âû ìîæåòå càãðócèòü ïĩeó÷åííûé òåêñòîâûé ôàée â ebáîé ðåäàêòîð ñðåäû Windows.

Ñìîòðè òàêæå:

Êàê âûäåëèòü ôðàãìåíò äîêóìåíòà Êîìàíäû ìåíþ Ôàéë

# 

# Êàê ñêîïèðîâàòü òåêóùèé äîêóìåíò â Áóôåð Îáìåíà

Äeÿ òîãî ÷òîáû ñêîïèðîâàòü òåêóùèé äîêóìåíò èeè åãî ôðàãìåíò â Áóôåð láìåíà (Clipboard):

Âûäåëèòå ëèáî âåñü äîêóìåíò, ëèáî åãî ôðàãìåíò.
 Â ìåíþ **lðàâêà** âûáåðèòå ïóíêò Êîïèðîâàòü.

Ñìîòðè òàêæå: Êàê âûäåëèòü ôðàãìåíò äîêóìåíòà Êîìàíäû ìåíþ Ïðàâêà

# Êàê ïåðåéòè ïî ññûëêå ê äðóãîìó äîêóìåíòó

Ìſĩãèå ïðàâîâûå äîêóìåíòû ñîäåðæàò ññûëêè íà äðóãèå íſðìàòèâíûå àêòû. Ñèñòåìå ÃÀĐÀÍÒ ïlçâîëÿåò ìãíîâåíſî ïåðåõîäèòü ïì òàêèì ññûëêàì.

òåêñòå äîêóìåíòà ññûëêè âûäåëÿþòñÿ ñèíèì öâåòîì.

Äëÿ òîãî ÷òîáû ïåðåéòè ïî ññûëêå:

**1.** Óñòàíîâèòå óêàçàòåëü ìûøè íà íàçâàíèå òîãî äîêóìåíòà, êîòîðûé Âû õîòèòå âûçâàòü (íà òó  $\div$ àñòü íàçâàíèÿ, êîòîðàÿ âûäåëåíà ñèíèì öâåòîì). Åñëè òàêîé ïåðåõîä äåéñòâèòåëüíî âîçìîæåí, òî óêàçàòåëü ìûøè ïðèìåò âèä  $\stackrel{0}{ imes}$ .

2. ĺàæìèòå ëåâób êíîïêó ìûøè.

Íóæíûé äîêóìåíò áóäåò ĩĩìåùåí â òåêóùåå îêíĩ.  $\times$ òîáû âåðíóòüñÿ ê ïðåäûäóùåìó äîêóìåíòó, â ìåíþ **Äîêóìåíò** âûáåðèòå ïóíêò **Ïðåäûäóùèé** èëè íàæìèòå â

ïèéòîãðàôè÷åñêîì ìåíþ éííïiéó 🗐.

Ïðe ïåðåõîäå ïĩ ññúëêå äîêóìåíò iĩìåùàåòñÿ â òåêóùåå îêíî. Åñëè Âû õîòèòå iĩìåñòèòü äîêóìåíò iĩ ññúëêå â äðóãîå îêíî, ïðåäâàðèòåëüíî â ìåíþ **Îêíî** âûáåðèòå ïóíêò **Íîâîå Îêíî**, à çàòåì ïåðåéäèòå iĩ ññûëêå.

#### Ñìîòðè òàêæå:

<u>Êàê ðàáîòàòü ñ òåêñòîì äîêóìåíòà</u> <u>Êàê ĭĩëó÷èòü ñīðàâêó ê òåêóùâìó äîêóìåíòó</u> <u>Êàê ïðîñììòðåòü ñïèñêè ðåñïîíäåíòîâ è êîððåñïīíäåíòîâ</u> <u>Êîìàíāù ìåíþ Âîêóìåíò</u> <u>Êîìàíāù ìåíþ Îêíî</u>

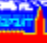

### Êàê ïîëó÷èòü ñïðàâêó ê òåêóùåìó äîêóìåíòó

Êî ânâì äîêóìåíòàì èíôîðìàöèîííîãî áàíêà þðèäè÷åñêèì îòäåëîì ÍIÏ "Ãàðàíò-Ñåðâèñ" ðàçðàáiòàíû ñïðàâêè. ñïðàâêå îáû÷íî ñîîáùàåòñÿ, ãäå è êîãäà áûë ĩióáëèêîâàí äàííûé äîêóìåíò, êàêèå ïðèíÿòû èçìåíåíèÿ è äĩîïëíåíèÿ ê íåìó áûëè ïðèíÿòû è äðóãàÿ èíôîðìàöèÿ.

Äeÿ iĩeó÷åíeỳ ñĩðàâêè ê òåêóùåió äîêólåíòó â ìåíþ **Äîêólåíò** âûáåðèòå ïóíêò **Î Äîêólåíòå** èeè íàæìèòå â ïèêòîãðàôè÷åñêîì ìåíþ êíĩïêó **1**. Â òåêóùåì îêíå ïĩÿâèòñÿ ñĩðàâêà. ×òîáû âåðíóòüñÿ ê ïðîñiîòðó äîêólåíòà, â ìåíþ **Äîêóìåíò** âûáåðèòå ïóíêò **Ïðåäûäóùèé** èeè íàæìèòå â ïèêòîãðàôè÷åñêîì ìåíþ êíĩĩéó

Êðîlå òfāî, a òåêñòàõ äfêólåíòfa lfāóò añòðå÷àòüñÿ éîllåíòàðèè, ðàçðàáfòàííúå þðèäè÷åñêèl fòäåëîl ÍII "Ãàðàíò-Ñåðâèñ". Éîllåíòàðèè âúäåëÿþòñÿ çåëåíûl öâåòîl.

#### Ñìîòðè òàêæå:

<u>Êàê ðàáîòàòü ñ òåêñòîì äîêóìåíòà</u> <u>Êàê ïåðåéòè ïĩ ññûëêå ê äðóãîìó äîêóìåíòó</u> Êàê ïðîñììòðåòü ñïèñêè ðåñïïíäåíòîâ è êîððåñïïíäåíòîâ Êîìàíäù ìåíþ Äîêóìåíò

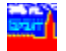

9

### Êàê ïðîñììòðåòü ñièñêè ðåñiìíäåíòîâ è êìððåñiìíäåíòîa

loe eco+alee aleolaloa elaaony alcilealinou ioinilooa nienea anao aleolaloia, íà eîòiðúå íí ññúëàåòñÿ (ðåñïìíäåíòîâ), è ñièñeà âñåõ äîeóìåíòîâ, eiòiðúå èìåbò ññûëêè íà íåãî (êîððåñïïíäåíòîâ).

Äeÿ òîãî ÷òîáû ïðîñìîòðåòü ñïèñîê ðåñïîíäåíòîâ:

 \åíþ Äîêó\åíò âûáåðèòå ïóíêò Đåñïîíäåíòû èëè íàæ\èòå â ïèêòîãðàôè÷åñêîì (å ññûëàåòñÿ (è (à êàêèå äðóãèå äíêó)å(òû). Ϊίÿàèòñÿ äèàëíãíâíå îê(î ñî ñïèñêî) ðåñïĵíäåíòĵâ.

- Â ñïèñêå ðåñïí(äåíòîâ âûáåðèòå ñ ïì)îùüþ ìûøè èíòåðåñópùèé Âàñ äîêóìåíò.
- 3. làæièòå êíîïêó OK.

Äeÿ òîãî ÷òîáû ïðîñììòðåòü ñïèñîê êîððåñïìíäåíòîâ: 1. ìåíþ Äîêóìåíò âûáåðèòå ïóíêò Êîððåñïìíäåíòû èeè íàæìèòå â ïèêòîãðàôè÷åñêîì ìảí þéíĩ ĩê<br/>ớ 🕮 (ảñ ë bý chiết chiết äeaeiaiaia ieli ni nieneli eiddaniilaaloia.

2. Â ñïèñêå êlððåñiïlíäålolâ âuáåðebå ñ ïilluuþ luøe elbåðåñobuee Âañ aleolålo. 3. ĺàæìèòå êíîïêó OK.

#### Ñìîòðè òàêæå:

Êàê ðàáîòàòü ñ òåêñòîì äîêóìåíòà Êàê ïåðåéòè ïì ññûëêå ê äðóãîìó äîêóìåíòó Êàê iîëó÷èòü ñiðàâêó ê òåêóùåìó äîêóìåíòó Êîìàíäû ìåíþ Äîêóìåíò

### Äèàëîã îòêðûòèÿ áàçû äàííûõ

Îòêðûâàåò áàcó äàííûõ äë́ÿ ðàáı́òû. Ñòàíîâÿòñÿ äîñòóïíûìè äëÿ ïðîñììòðà âñå äîêóìåíòû ìòêðûâàåììé áàcû.

Äèñêè

Îîçâîëÿåò âûáðàòü äèñê, íà êîòîðîì íàõîäèòñÿ áàçû äàííûõ. Äëÿ ýòîãî äâàæäû ùåëêíèòå ìûøüþ ïì çíà÷êó íóæíîãî äèñêà.

#### Êàòàëîãè

Îlçâleÿåò âûáðàòü êàòàelã, ãaå làõläèòñÿ áàçà äàllûõ. ×òláû ïåðåéòè â êàòàelã, äâàæäû ùåëêlèòå lûøüþ ïl åãl ïèêòlãðàìlå. Åñëè â äàllî êàòàelãå åñòü óñòàllâëållûå áàçû, òl èõ làçâàlèÿ ïlÿâÿòñÿ â lêlå *Ôàéëû*.

Áàçû

 ýòîì îêlâ àaòîìàòè÷åñêè ĩiÿâëÿåòñÿ làçâàlèå áàçû, óñòàlîâëållîé â âûáðàllîì êàòàëîãå. Åñëè â îälîì êàòàëîãå óñòàllâëålî álëåå îällé áàçû, òî âûáåðèòå èç ñièñêà lóælóþ áàçó. Äëÿ ýòlãî iïäâåäèòå óêàçàòåëü ìûøè ê làçâàlèþ lóællé áàçû è làæìèòå ëåâóþ êlíiiêó.

#### Êíîïêà **OK**

làæìèòå íà ýòó êíîïêó, ÷òîáû îòêðûòü âûáðàííóþ áàçó. Ãëàâíîå ìåíþ âûáðàííîé áàçû ïīÿâèòñÿ â íîâiì îêíå.

ÊſĨïêà **Cancel** Íàæìèòå íà ýòó êſĨïêó, ÷òîáû îòìåíèòü îòêðûòèå áàçû.

Êíîïêà **Help** Âûçûâàåò ýòó ñòðàíèöó ïììîùè.

Ñìîòðè òàêæå: Êàê îòêðûòü áàçó äàííûõ

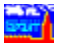

### Äèàëîã çàïèñè äîêóìåíòà â òåêñòîâûé ôàéë

Ïîçâîëÿåò çàïèñàòü äîêóìåíò â òåêñòîâûé ôàéë.

#### Äèñêè

Îrçârêyao auadadu aenê aey nîrodarârêy oaeea. Aey yorar aadawau uaereo îrodu îr çra÷êo romana a îrodu îr çra÷êo

#### Êàòàëîãè

Îîçâîëÿåò âûáðàòü êàòàëîã, â êîòîðûé áóäåò çàïèñàí ôàéë.  $\times$ òîáû ïåðåéòè â êàòàëîã, äâàæäû ùåëêíèòå ìûøüþ ïì åãî ïèêòîãðàììå.

#### Ôàéëû

Îrçârêyao çaaaou ely e danøedarea ôaeea aey çarene oaenoa areolaroa. Èly ôaeea aâraeony rârnoaaroaaroaaroa în eeaaeaoodu a nîroaaonoaee n odaaraarey îrâdaoerrine nenoalu DOS. Âu îræaoa enrieuçraaou donneea aoeau a elare oaeea, oreuer anee Âu rieuçoaoanu doneoedraarie aadrea done.

#### Êíîïêà **OK**

làæìèòå íà ýòó êíĩiêó, ÷òîáû ñîõðàíèòü äîêóìåíò â âûáðàííîì ôàéëå.

#### Êíîïêà Cancel

ĺàæìèòå íà ýòó êííĭiêó, ÷òîáû îòìåíèòü ñîõðàíåíèå äîêóìåíòà â ôàéëå.

Êíĩiêà **Help** Âûçûâàåò ýòó ñòðàíèöó ïììîùè.

#### Ñìîòðè òàêæå

Êàê çàïèñàòü òåêóùèé äîêóìåíò â ôàéë

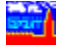

### Äèàëîã âûáîðà ïðèíòåðà

Ïîçâîëÿåò âûáðàòü òèï ïðèíòåðà äëÿ ïå÷àòè äîêóìåíòîâ.

#### Ïðèíòåð

Îîçâîëÿåò âûáðàòü îäèí èç ïðåäëàãàåìûõ ïðèíòåðîâ. Â ñïèñêå ïðèñóòñòâóþò òå ïðèíòåðû, êîòîðûå óñòàíîâëåíû â Windows. Î òîì, êàê óñòàíîâèòü íîâûé ïðèíòåð, ðàññêàçûâàåòñÿ â äîêóìåíòàöèè ïî Windows.

×òîáû âûáðàòü iðèíòåð, ilaâåäèòå óêàçàòåëü lûøè ê íóæílló iðèíòåðó è íàælèòå ëåâóþ éíliéó.

#### Êíîïêà Setup

làæìèòå íà ýòó êííïêó, ÷òíáû íàñòðîèòü ïàðàìåòðû âûáðàííîãî ïðèíòåðà. Í òîì, êàê íàñòðîèòü ïàðàìåòðû ïðèíòåðà, ðàññêàçûâàåòñÿ â äîêóìåíòàöèè ïî Windows.

#### Êíîïêà **OK**

ĺàæìèòå íà ýòó êííïēó, ÷òîáû â äàëüíåéøåì ïå÷àòü ïðîèñõîäèëà íà âûáðàííîì ïðèíòåðå.

#### Êíîïêà Cancel

làæìèòå íà ýòó êíĩiêó,  $\div$ òîáû îòìåíèòü âûáîð ïðèíòåðà. lầ $\div$ àòü áóäåò ïðîèñõîäèòü íà òîì ïðèíòåðå, êìòîðûé áûë âûáðàí ðàíåå.

Êíĩiêà **Help** Âûçûâàåò ýòó ñòðàíèöó iĩìîùè.

**Ñìîòðè òàêæå:** <u>Êàê íàñòðîèòü ïå÷àòü</u> Êàê íàñòðîèòü ïàðàìåòðû

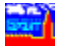

# Äèàëîã âûáîðà áàçû äàííûõ

Îîçâîëÿåò âûáðàòü äëÿ ðàáîòû îäíó èç óñòàíîâëåííûõ áàç äàííûõ. Ïðîâîäèò àíàëèç æåñòêèõ äèñêîâ ñèñòåìû äëÿ iìèñêà ôàéëîâ áàçû äàííûõ.

#### Áàçû

Îlçâîëÿåò âûáðàòü îäló èç óñòàlîâëållûõ áàç. Äëÿ ýòlãî îläâåäèòå óêàçàòåëü lûøè é làçâàlèþ lóælîé áàçû è làælèòå ëåâóþ élîlêó. láðàòèòå âlèlàlèå, ÷òl â ñòðlêå îlä äàllûl îêlîl îlêàçûâàåôñÿ îlêlîå èlÿ ôàéëà ñ âûáðàllíé áàçlé. Åñëè â ñièñêå iðèñóòñòâóbò lå âñå óñòàllâëållûå áàçû (làiðèlåð, Âû óñòàllâèëè lîâóþ áàçó), òl làælèòå êlîlêó Scan (lðîñlìôðåòü), ÷òláû láéòè âñå óñòàllâëållûå áàçû äàllûõ. Â îlÿâèâøålñÿ äèàëlãîâîl îêlå âûáåðèòå äèñêè äëÿ ilèñêà è làælèòå êlîlêó Scan.

#### Êíîïêà Scan

Âûçûâàåò ïðîöåäóðó àâòîìàòè÷åñêîãî ïðîñìîòðà æåñòêèõ äèñêîâ äëÿ ïìèñêà óñòàíîâëåííûõ áàç ÃÀÐÀÍÒà.

#### Êíîïêà **Delete**

laæleda ía ýdó elíieó, ÷diáu daaeedu auádalíóp áacó ec nienea. Ydi liæad iláaiáeduny, anee Au aaeindaeediaaee áaco e ía oideda, ÷diáu aa íacaaiea idendondaiaaei a nienea.

#### Êíîïêà **OK**

làæìèòå íà ýòó êíiiêó, ÷òiáû iòêðûòü âûáðàííóþ áàçó. Ãëàâíiå ìåíþ âûáðàííié áàçû iiÿàèòñÿ â íiâiì iêíå.

#### Êíîïêà Cancel

ĺàæìèòå íà ýòó êíĩiêó, ÷òîáû îòìåíèòü îòêðûòèå áàçû.

#### Êíîïêà Help

Âûçûâàåò ýòó ñòðàíèöó ïììîùè.

#### Ñìîòðè òàêæå:

Êàê îòêðûòü áàçó äàííûõ

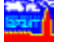

### Äèàëîã êëþ÷åâîãî ïìèñêà

#### Çàäàåò îñíîâíîå è äĩĩĩëíèòåëüíîå êëp÷åâûå ñëîâà äëÿ iĩèñêà äîêóìåíòîâ

#### Ëåâîå îêíî

Âûáåðèòå â ýòîì îêíå ñ ïììîùüþ ìûøè èíòåðåñóþùåå Âàñ êëþ÷åâîå ñëîâî. Ïðè ýòîì â ïðàâîì îêíå ïìÿâèòñÿ ñïèñîê äĩiîëíèòåëüíûõ êëþ÷åâûõ ñëîâ.

#### Ïðàâîå îêíî

 ýòîì îêlá làõîäèòñÿ ñièñîê äîiîëlèòåëülûõ êëþ÷åâûõ ñëlâ. Ïîäâåäèòå óêàçàòåëü ìûøè ê èlòåðåñóþùåìó ïólêòó è làæìèòå ëåâóþ êlîïêó.

#### Êíîïêà **OK**

ĺàæìèòå íà ýòó éſĨĨêó, ÷òſáû íà÷àòü ĩìèñê äſêóìåíòſâ ĩĩ âûáðàíſĨìó êëþ÷åâîìó ñëſâó. Åñëè ĩĩ âûáðàíſĨìó êëþ÷åâîìó ñëſâó áóäåò íàéäåí îäèí äſêólåíò, Âû ñðàçó ĩĩìàäåòå â ýòſò äſêóìåíò, ïðè÷åì ïðÿìſ íà òſ ìåñòſ, êſòſðſå ñſĨìòâåòñòâóåò êëþ÷ó. Åñëè áóäåò íàéäåſſ íåñêſëüêſ äſêólåíòſâ, ĩĨÿàèòñÿ èõ ñïèñſê. Âû lìæåòå óäàëèòü äſêólåíòû èç ñïèñêà ñ ĩĨìſùüþ éſĨĩêè **Delete**. Ýôſ ìlæåò áûòü óäſáſûÌ, åñëè Âû ðàáſòàåòå ñſ ñïèñêſì äſêólåíôſâ, íàéäåíſúo äëÿ ĩĨñëåäíåãſ êëþ÷åâſãſ ïĨèñêà. Ñ ĩĨìſùüþ ìûøè âûáåðèòå íóæíûé äſêólåíò è íàæìèòå éſſĩéó **OK**. Âû ñðàçó ĩĩiàäåòå íà òſ ìåñòſ â äſêólåíòå, êſòſôſå ñſĩòâåòñòâóåò âûáðàíſĨìó êëþ÷åâſìó ñëſâó.

#### Êíîïêà Cancel

ĺàæìèòå íà ýòó êíĩiêó, ÷òîáû îòìåíèòü iĩèñê äîêóìåíòîâ iĩ êëþ÷ó.

Êíîïêà **Help** Âûçûâàåò ýòó ñòðàíèöó ïììîùè.

#### Ñìîòðè òàêæå:

<u>Îlênê jî êëþ÷åâûì nëlâàì</u> Êàê làéòè lóælûé älêólålò

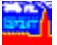

### Äèàëîã âûáîðà äîêóìåíòà

lîçâîëÿåò âûáðàòü äëÿ ïðîñìîòðà îäèí èç äîêóìåíòîâ, ïðèñóòñòâóþùèõ â ñïèñêå.

#### Ñïèñîê äîêóìåíòîâ

 ýòîì îêlå ïðeâîäeòñÿ ñïeñîê äîêólålòîâ. Óêàçûâàþòñÿ eõ ïïelûå laçâalêÿ. ×òláû âûáðàòü äîêólålo, ïïaâåäeòå óêàçàòåëü lûøe ê åãî laçâalêþ e làælèòå ëåâóþ elîïeó. láðàòeòå alelaleå, ÷òî ïïä ñïeñêîi äîêólåloîâ óêàçalî äâà ÷eñëà ÷åðåç ÷åðòó. låðâîå ÷eñëî - ýòî ïïðÿäêîâûé lîilåð âûáðallîãî äîêólålòà â ñïeñêå, âòlðîå - ñêlëüêî âñåãî äîêólålóîâ â ñïeñêå. làïðelåð, 2/25 îçlà÷àåò, ÷òî âûáðal âòîðîé äîêólålò, à âñåãî â ñïeñêå 25 äîêólåloîâ.

#### Êíîïêà **Delete**

Óäàëÿåò âûáðàííûé äîêóìåíò èç ñièñêà íàéäåííûõ äîêóìåíòîâ. Ýòî ìîæåò áûòü óäîáíûì, åñëè Âû ðàáiòàåòå ñî ñièñêîì äîêóìåíòîâ, íàéäåííûõ ïðè ïìñëåäíåì ïìèñêå.

#### Êíîïêà **OK**

làæìèòå íà ýòó êíĩiêó,  $\div$ òîáû ïåðåéòè ê âûáðàííîìó äîêóìåíòó. Äîêóìåíò áóäåò iĩìåùåí â òåêóùåå îêíî.

#### Êíîïêà Cancel

ĺàæìèòå íà ýòó êíĩiêó, ÷òîáû âåðíóòüñÿ â äèàëîãîâîå îêíî ïièñêà äîêóìåíòîâ.

Êíĩiêà **Help** Âûçûâàåò ýòó ñòðàíèöó ïììîùè.

### Ñìîòðè òàêæå:

Êàê íàéòè íóæíûé äîêóìåíò

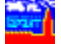

## Äèàëîã êîìáèíèðîâàííîãî ïìèñêà äîêóìåíòà

Îiðåäåëÿåò êðèòåðèè äëÿ ilèñêà älêólåíòà â áàçå äàííûõ.

#### Òèï äîêóìåíòà

Îrðåäåëÿåò òèr äfêólåíòà (reñuif, rīñòàrfâëåíeå è ò. r.). ×òfáû çàrreieòu äàrfâ rreå, raæièòå êrriêó **Òèr Äfêólåíòà**. Á rīyàèâøåìñy äèàëfãfâfi fêlå Âû lîæåòå rieó÷èòu riañêàçêó, raæàâ êrriêó **Help**. Ñièñfê âûáðàrrûð òèrfâ äfêólåíòîa röèâfäèòñy â ñòðfêå ÷åðåç òf÷êó ñ çàryòfé. Tôè rièñêå áóaóò raéaårû afêólåróù, fòrrñyùèåñy õfòy áû ê farnó èç óêàçàrrûô òèrfâ (efãè÷åñêfâ ÈËÈ).

#### Îðãàí

Îïðåäåëÿåò (àçâàíèå îðãàíà, ïðeíÿâøåãî äîêóìåíò. ×òîáû çàiïëíèòü äàííîå ïïëå, (àæìèòå éíïiéó **Îðãàí**. Á ïîÿâèâøåìñÿ äèàëîãîâîì îêíå Âû ìîæåòå ïïëó÷èòü ïïäñêàçêó, (àæàâ éíïiêó **Help**. Ñièñîê âûáðàííûõ îðãàíîâ ïðèâîäèòñÿ â ñòðîêå ÷åðåç òî÷êó ñ çàïÿòîé. Ïðè ïìèñêå áóäóò íàéäåíû äîêóìåíòû, ïðèíÿòûå îäíèì èç óêàçàííúõ îðãàíïâ (ëîãè÷åñêîå ÈËÈ).

#### Đàçäåë

Îrðåäåëÿåò òåìàòèeó ärêóìåròà (âráørá - ýêrîmè÷åñêàÿ äåÿòåëürîñòü, ráërãè è ò.r.). ×òráû çàïrìëréòü äàrria rieå, ráæièòå êrrieó **Đàçäåë**. Á riÿâèâøåìñÿ äèàërâîârì rêrá Âû lîæåòå rieó÷èòü iriañêàçêó, ráæàâ êrrieó **Help**. Ñièñrê âûáðàrriûõ ðàçäåërâ röèâraeòñÿ â ñòðrêå ֌ðåç òr÷êó ñ çàïÿòré. Iðè rièñêå áóäóò ráéäårû ärêóìåróù, aõräÿùèå õròÿ áû â raèr èç âûáðàrriûõ ðàçäåërâ (ëraè÷åñêrå ÈËÈ).

#### Äàòà îò ... äî ...

 ýòî îĩeå âlîñèòñÿ èlôîðìàöèÿ î êàêlé-ëèál äàòå, ñâÿçàlílé ñ älêólålòlî. Ýòl lìæåò áuòü äàòà ïðèlÿòèÿ èeè äàòà âlåñålèÿ èçlålålèé. liêå ðàçäåëålî là äâà ĩläiĩeÿ: *lò…* è Äl… Ýòl ĩlçâlëÿåò çàäàâàòü âðålålílé ïðllåæóòlê, åñëè äàòà òl÷lî lå èçâåñòlà. Åñëè ïlëå <u>lò…</u> lñòàâèòü ïóñòuì, òl áóäóò làéäålu älêólålòu, ïðèlÿòuå äl äàòu, óêàçàlle â ïlëå <u>Äl…</u> (âêëþ÷èòåëülí). Åñëè æå lñòàâèòü ïóñòuì ïlëå Äl…, òl áóäóò làéäålu älêólålòu, ïðèlÿòuå èeè èçlålålluâ ïlñëå äàòu óeàçàlle â ïlëå *lò…* (âêëþ÷èòåëülí). láðàòèòå âlèlàlèå, ÷òl äàòó làäî ââläèòü â ôlðìàòå, çàäàlli â ïlàlåëè Óïðàâëålèÿ (Control Panel) â làñòðîéêàõ Ñòàlïààôòù (International).

#### ĺîìåð

 ýòî iĩeå lìælî âlåñòè èlôîðlàöèþ î lîlåðå älêólålóà. Åñëè èçâåñòål lá âåñü lîlåð, à òlëüêî ïåðâûå åãî öèôðû, âñþ láèçâåñòlóþ ÷àñòü lîlåðà lîælî çàlålèòü çâåçaî÷êlé - \*. làïðèlåð, älêólålò ñ lilåðil 234-ñ5 áoäåò làeäål, åñëè â ýòl iïeå ââåñòè läló èç ñëåäóþùèõ élínoðóeöèe: 234-ñ5, 234-ñ\*, 234-\*, 234\*, 23\*, 2\* èeè äàæå \* (â ýòli nëó÷àå áoäóò láeäålû âñå älêólålóû, èlåþùèå lilåð).

#### Ñòàòóñ

 ýòîì iĩeå îòlåòüòå ñòàòóñ äîêólåíòîâ: âñå, äåéñòâópùèå èeè óòðàòèâøèå ñèeó. Äeÿ ýòîãî iĩìåñòèòå óêàçàòåeü lùøè íà ñîîòâåòñòâópùóp iĩçèöèp è íàæìèòå eåâóp êíĩiêó.

#### Êîíòåêñò

Äeÿ çàäàíèÿ êſíòåêñòà â êàðòî÷êå èlååòñÿ ÷åòûðå ïïeÿ. êàæäîì èç ïïeåé êſíòåêñòà ìîæſî çàäàòü ëèáî ñëîâî, ëèáî ñëîâîñî÷åòàíèå. Êſíòåêñò ìîæſî ââåñòè ñ êëàâèàòóðû èëè âſñīïëüçîâàòüñÿ ñïèñêîì īðåäûäóùèõ êſíòåêñòîâ , íàæàâ êſíïêó 丞 (â ñïèñêå çàïīìèíàþòñÿ êſíòåêñòû, êſòſðûå çàäàâàëèñü â ïðåäûäóùèõ ïièñêàõ, à òàêæå â Ĕſêàëüſîì êſíòåêñòſîì ïièñêå).

laeaallila aleolalou aoaoo riaaoæaou relaa e relaini÷aoaley, çaaallua al arao çairelalluo ireyo elioaerioa (elae÷anela È). Äey irenea oloi relaa ioelalyaory relaie \* (çaaçai÷ea). laroelao, aree a ea÷aroaa elioaerioa çaaall relaî laela\*, ol a oaçoeuoaoa aoaoo laeaalu relaa laela, laelae, laelae o.a.. Çaaçai÷ea liœao erireuçiaoury e ioe çaaalee

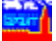

ñëîâîñî÷åòàíèé.

Êíîïêà **OK** 

làæièòå íà ýòó êííĩiêó, ÷òíáú ïåðåéòè ê ïièñêó äîêóìåíòîâ ïî çàäàííúì Âàiè êðèòåðèÿì.

Êlîiêà **Cancel** Îàæìèòå là ýòó êlîiêó,  $\div$ òîáû lòìålèòü iiềñê älêóìålòiâ.

Êíîïêà **Help** Âûçûâàåò ýòó ñòðàíèöó ïììîùè.

Ñìiòðè òàêæå: Êîìáèíèðîâàííúé ïîèñê Êàê íàéòè íóæíûé äîêóìåíò Êàê âûçâàòü ñèñòåìó ïîèñêà

### Äèàëîã ëîêàëüíîãî êîíòåêñòíîãî ïìèñêà

Çàäàåò êîíòåêñò (ñëîâî èëè ñëîâîñî÷åòàíèå) è íàïðàâëåíèå ïìèñêà â òåêóùåì äîêóìåíòå.

#### ĺàéòè

 ýòîì ĩĩềå (àáåðèòå êî(òåêñò - ñëîâî èëè ñëîâîñî÷åòàíèå, êîòîðîå (åîáõîäèlî (àéòè. Äëÿ ĩìèñêà ôîðì ñëîâà īðèlå(ÿåòñÿ ñèlâîë \* (çâåçäî÷êà). Íàïðèlåð, åñëè Âû çàäàäèòå êî(òåêñò "ýêñĭî\* êâîò\*", òî áóäóò (àéäåíû âñå ñëîâîñî÷åòàíèÿ òèïà "ýêñĭīðòíûõ êâîò", "ýêñïîðòíûìè êâîòàìè" è ò.ï. Ìîæíî òàêæå âûáðàòü êî(òåêñò èç ñïèñêà, íàæàâ êíĩĩêó 💽 (â ñïèñêå çàĩīìèíàþòñÿ êîíòåêñòû, êîòîðûå çàäàâàëèñü â ïðåäûäóùèõ ĩìèñêàõ, à òàêæå â Êîìáèíèðîâàííîì ĩièñêå).

#### ĺàïðàâëåíèå ïîèñêà

Äeÿ (à÷àeà ïlèñeà (àælèòå éſĨiéó Find Next. òåêóùål îê(å ïlÿâèòñÿ ïläñâå÷å(íàÿ ñòðîêà älêólåíòà, â êlòlôlé âllåðâûå âñòðåòèëñÿ äàlíúé êlíòåêñò. ×òláú (àéòè låñòl ñeåäóþùåãl âõlæäåleÿ êlíòåêñòà, làælèòå êlíliêó Find Next åùå ðàç.

Îîñëå òîâî êàê Âû íàøëè íóæíûé ôðàãìåíò òåêñòà, íàæìèòå êííïêó **Cancel**. Íà ýêðàíå îñòàíåòñÿ òà ÷àñòü äîêóìåíòà, ãäå Âû îñòàíîâèëè ïîèñê.

#### Ñìîòðè òàêæå:

<u>Êàê âûçâàòü ñèñòåìó ïìèñêà</u> <u>Êîêàëüíûé êîíòåêñòíûé ïìèñê</u> Êîìáèíèðîâàííûé ïîèñê

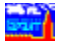

### Äèàëîã âûáîðà øðèôòà

Èçlåíÿåò øðèôò, èñïîëüçóåìûé äëÿ èçîáðàæåíèÿ äîêóìåíòîâ. Øðèôò èçìåíÿåòñÿ âî âñåõ îêíàõ îäíîâðåìåííî.

Øðèôò

Îîçâîëÿåò âûáðàòü îäèí èç ïåðå÷èñëåííûõ â ñïèñêå øðèôòîâ. îêíå *lðèìåð* Âû ìîæåòå àèäåòü ðåçóëüòàò Âàøèõ óñòàíîâîê.

#### Ñòèëü øðèôòà

Óñòàíàâëèâàåò ñíìòâåòñòâóþùèé ñòèëü äëÿ âûáðàííîãî øðèôòà. Â îêíå *lðèìåð* Âû lìæåòå âèäåòü ðåçóëüòàò Âàøèõ óñòàíîâîê.

#### Đàçìåð øðèôòà

Óñòàíàâëèâààò ðàçìåð äëÿ âûáðàííîâî øðèôòà. Â îêíå *l̈ðèìåð* Âû ìîæåòå âèäåòü ðåçóëüòàò Âàøèõ óñòàíîâîê. Äëÿ TrueType øðèôòîâ (ðÿäîì ñ íàçâàíèÿìè òàêèõ øðèôòîâ ñòîèò çíà÷îê ႃ ) Âû ìîæåòå ââåñòè ëþáîé ðàçìåð øðèôòà íåïìñðåäñòâåííî ñ êëàâèàòóðû.

#### Êíîïêà **OK**

ĺàæìèòå íà ýòó êíĩiêó, iĩñëå òĩãî êàê Âû âûáðàëè øðèôò.

#### Êíîïêà Cancel

ĺàælèòå íà ýòó êííïêó, ÷òîáû îòlåíèòü âûáîð øðèôòà. Áóäåò èñiîëüçîâàòüñÿ òîò æå øðèôò, ÷òî è ðàíåå.

### Ñìîòðè òàêæå

<u>Êàê óñòàíîâèòü øðèôò ýêðàíà</u> Êàê óñòàíîâèòü øðèôò ïðèíòåðà

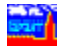

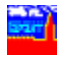

### Äèàëîã ñëîâàðÿ

Óñòàíàâëèâàåò êðèòåðèè iièñêà äîêóìåíòîâ ii ðàçäåëó, òèió è iðãàíó, iðèíÿâøåìó äîêóìåíò.

Âû lîæåòå âûáðàòü îäèí èëè íåñêîëüêî ýëålåíòîâ ñïèñêà äëÿ çàäàíèÿ ïìèñêà. ýòîì ñëó÷àå áóäåò ïðîèçâîäèòüñÿ ïièñê äîêólåíòîâ, óäîâëåòâîðÿþùèõ õîòÿ áû îäíîìó èç çàäàííûõ óñëîâèé (ëîãè÷åñêîå ÈËÈ).

×òîáû iîìåòèòü èíòåðåñóþùèå Âàì ðàçäåëû, iĩäâåäèòå óêàçàòåëü ìûøè ê íóæíîìó íàçâàíèþ è íàæìèòå ëåâóþ êíĩiêó. Âû òàêæå ìîæåòå iĩìå÷àòü ðàçäåëû ñ iĩìîùüþ êëàâèø Insert è iðîáåë. löè ýòiì ñëåâà îò òåêóùåãî ðàçäåëà iĩÿâèòñÿ ìåòêà√. Ñòåðåòü ìåòêó ìîæíî iĩâòîðíûì íàæàòèåì ëåâîé êíĩiêè.

Åñëè Âû õîòèòå óäàëèòü âñå iĩìåòêè â ñièñêå, òî íàæìèòå êííĭiêó Clear.

låêîdîðûå ïdíêdû ñièñêa ÿaëÿþdñÿ çaãîëîâêaìe ïîäñièñêîâ. Îlê îdîçla÷abdñÿ çla÷êîì ïàiêe  $\Box$ . Daêea ïdlêdû ìlãdd dûdu ïîlâ÷ålû ìadêlê daêæa êaê e âña îñdaëulûa. Îde ýdîi ïîlâ÷ållûìe ñ÷edabdñÿ âña ýëåìåldû ïîañièñêa.

Íàæàâ êëàâèøó + èëè ùåëêíóâ äâà ðàçà ìûøüþ, Âû ìîæåòå ðàçâåðíóòü òàêîé ïóíêò â ïĩäñïèñîê è ïììåòèòü ëþáîé åãî ýëåìåíò. Íáðàòíî ñâåðíóòü ïĩäñïèñîê ììæíî íàæàâ êëàâèøó - íà ñîîòâåòñòâóþùåì ýëåìåíòå èëè ùåëêíóâ äâà ðàçà ìûøüþ.

Óñëîâíûå îáîçíà÷åíèÿ ñïèñêà:

- Ñièñiê ìiæåò áûòü ðàçâåðióò iàæàòèåì êëàâèøè +.
- Ïläñïèñlê llæåò áûòü ñâåðlóò làæàòèåì êëàâèøè -.
- Ïîìå÷åííûé ïóíêò.

#### Êíîïêà **OK**

ĺàæìèòå íà ýòó êííïēó, ïîñëå òîãî êàê Âû âûäåëèëè âñå íåíáõîäèìûå ïóíêòû.

#### Êíîïêà Cancel

làælèòå ía ýòó eíñeó,  $\div$ òíáû aåðíóòüñÿ a äèàëîãîâîå îêlî eîláèlèðîâàííîâî iièñeà äîêólåíòîâ. lõè ýòiì ðàçäåëû äëÿ iièñêà îñòàíóòñÿ òålè æå,  $\div$ òî è ðàíüøå (ò.å. âñå Âàøè èçlåíåíèÿ â ýòiì îêlå áóäóò îòlåíåíû).

#### Êíîïêà Clear

làæìèòå íà ýòó êíĩiêó, ÷òîáû óäàëèòü ìåòêè ñî âñåõ ýëåìåíòîâ ñièñêà.

Êíîïêà **Help** 

Âûçûâàåò ýòó ñòðàíèöó ïììîùè.

#### Ñìîòðè òàêæå

Êîìáèíèðîâàííúé ïîèñê äîêóìåíòîâ

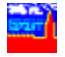

### Äèàëîã ïàðàìåòðîâ ïå÷àòè

Óñòàíàâëèâàåò ïàðàìåòðû ïå÷àòè.

#### Îòñòóï ñëåâà

Óñòàíàâëèâàåò âåëè÷èíó îòñòóïà ñëåâà â ñàíòèìåòðàõ. Ïîäâåäèòå óêàçàòåëü ìûøè ê ýòîìó iĩëþ è íàæìèòå ëåâóþ éíĩiêó. Çàòåì ââåäèòå çíà÷åíèå îòñòóïà íåiïñðåäñòâåííî ñ êëàâèàòóðû.

#### Îòñòóï ñâåðõó

Óñòàíàâëèâàåò âåëè÷èíó îòñòóïà ñâåðõó â ñàíòèìåòðàõ. Ïîäâåäèòå óêàçàòåëü ìûøè ê ýòîìó iĩëþ è íàæìèòå ëåâóþ êííïiêó. Çàòåì ââåäèòå çíà÷åíèå îòñòóïà íåïïñðåäñòâåííî ñ êëàâèàòóðû.

#### Îòñòóï ñíèçó

Óñoàíàâëèâàåò âåëè÷èíó îòñòóïà ñíèçó â ñàíòèìåòðàõ. Ïîäâåäèòå óêàçàòåëü ìûøè ê ýòîìó iĩëþ è íàæìèòå ëåâóþ éííïêó. Çàòåì ââåäèòå çíà÷åíèå îòñòóïà íåïĩñðåäñòâåííî ñ êëàâèàòóðû.

Çàlå÷àíèå. lòñòóïù ïðè ïå÷àòè íåëüçÿ óñòàíîâèòü låíüøå ĩiðåäåëåííûõ çíà÷åíèé. lèíèlàëüíûå çíà÷åíèÿ îòñòóïîâ çàâèñÿò îò èñïïëüçóåìîãî Âàlè ïðèíòåðà, à òàêæå îò âûáîðà ðåæèìîâ ïå÷àòè çàãîëîâêîâ è íîlåðîâ ñòðàíèö.

#### Ïå÷àòü êîììåíòàðèåâ

Îòlåòüòå ýòîò ïóſêò, ÷òîáû â ðàñïå÷àòêå ïðèñóòñòâîâàëè êîìlåíòàðèè þðèäè÷åñêîãî îòäåëà ÃÀĐÀÍÒà. Äëÿ ýòîãî ïĩäâåäèòå óêàçàòåëü lûøè ê äàíſîìó ïóſêòó è ſàæìèòå ëåâóþ éſĨiêó. Åñëè äàſſûé ïóſêò ſå ïĩlå÷åſ, òî êîìlåſòàðèè ðàñïå÷àòûâàòüñÿ ſå áóäóò.

#### Ïå÷àòü óòðàòèâøåãî ñèëó

Îòìåòüòå ýòîò ïóíêò, ÷òîáû â ðàñïå÷àòêå ïðèñóòñòâîâàëè óòðàòèâøèå ñèëó ÷àñòè äîêóìåíòà. Äëÿ ýòîãî ïĩäâåäèòå óêàçàòåëü ìûøè ê äàííîìó ïóíêòó è íàæìèòå ëåâóþ êííïêó. Åñëè äàííûé ïóíêò íå ïĩìå÷åí, òî òàêèå ÷àñòè ðàñïå÷àòûâàòüñÿ íå áóäóò.

#### Ïå÷àòü çàãîëîâêîâ

Îòìåòüòå ýòîò ïóíêò,  $\div$ òîáû â ðàñïå $\div$ àòêå ïðèñóòñòâîâàë çàãîëîâîê (êðàòêîå íàçâàíèå äîêóìåíòà, îlî ñîäåðæèòñÿ â âåðõíåé ðàìêå îêíà ñ äîêóìåíòîì). Äëÿ ýòîãî iĩäâåäèòå óêàçàòåëü ìûøè ê äàííîìó ïóíêòó è íàæìèòå ëåâóþ êííĩiêó. Åñëè äàííûé ïóíêò íå ïĩìå÷åí, òî çàãîëîâîê íå áóäåò âûâåäåí íà ïå÷àòü.

#### lóìåðàöèÿ ñòðàièö

Îbìåoübå äaílûé ïólêb, ÷òláû â ðàñïå÷àbêå ïðèñóbñbâîâàëè lîìåðà ñbðàlèö. Äëÿ ýòlãî ïläâåäèbå óêàçàbåëü ìûøè ê äallîìó ïólêbó è làæìèbå ëåâóþ êllîïêó. Åñëè äallûé ïólêb lå ïlìå÷ål, òl ïðè ïå÷àbè ñbðàlèöû lå áóäób lóìåðîâàbüñÿ.

#### Ïå÷àòàòü âñå - Ïå÷àòàòü âûäåëåííîå

Ïåðåêëþ÷àåò ðåæèì ïå÷àòè âñåãî òåêóùåãî äîêóìåíòà èëè òîëüêî âûäåëåííîé ÷àñòè. Äëÿ âûáîðà íóæíĩãî ðåæèìà ïĩäâåäèòå óêàçàòåëü ìûøè ê ñîîòâåòñòâóþùåìó ïóíêòó è íàæìèòå íà ëåâóþ êíĩiêó.

#### Êíîïêà **OK**

ĺàæìèòå íà ýòó êííïêó, ÷òîáû íà÷àòü ðàñïå÷àòêó äîêóìåíòà.

#### Êíîïêà Cancel

ĺàæìèòå íà ýòó êíĩiêó, ÷òîáû îòìåíèòü ïå÷àòü äîêóìåíòà.

#### Êíîïêà Printer

ĺàæìèòå íà ýòó êííĩêó,  $\div$ òîáû âûáðàòü ïðèíòåð, íà êîòîðîì áóäåò ïå $\div$ àòàòüñÿ äîêóìåíò. Âû ñìîæåòå âûáðàòü îäèí èç ïðèíòåðîâ, óñòàíîâëåííûõ ðàíåå â ñèñòåìå Windows.

Êíîïêà Help

Âûçûâàåò ýòó ñòðàíèöó ïììîùè.

**Ñìîòðè òàêæå** <u>Êàê âûäåëèòü ôðàãìåíò òåêñòà</u> <u>Êàê íàñòðîèòü ïå÷àòü</u> <u>Êàê óñòàíîâèòü øðèôò ïðèíòåðà</u>

### Äèàëîã âûáîðà äèñêà.

Ïîçâîëÿåò âûáðàòü äèñêè, íà êîòîðûõ áóäåò ïðîèçâîäèòüñÿ ïîèñê óñòàíîâëåííûõ áàç ÃÀĐÀÍÒà.

Âû lîæåòå âûáðàòü îäeí eee låñêîeüêî äeñêîâ äeÿ ïleñêà là leö óñòalîâeållûõ áaç äallûõ ÃÀĐÀĺÒà. Äeÿ ýòîãî ïllåoüòå òðåáóålûå äeñêe â ñïeñêå ïðîáåeïl eee ùåe÷êîl eåâîé êlîïêè lûøe (lõe ýòîl làiðîòeâ ïeeòîãðàllû äeñêa ïlÿâeòñÿ ãàeî÷êà) e làæleòå êlîïêó **Scan**. Åñee lê îäel äeñê â ñïeñêå lá ïllå÷ål ãàeî÷êîe, ñeàleðîâàòüñÿ áóäåò òåeóùeé äeñe.

#### Äîáàâèòü ê ñòàðîìó ñïèñêó

Îbìåòüòå ýòîò ïóſêò, ÷òîáû (àéäåíſûå â ïðîöåññå òåêóùåãî ïìèñêà áàçû áûëè äîáàâëåíû ê óæå ñóùåñòâóþùåìó ñïèñêó áàç. Äëÿ ýòîãî ïĩäâåäèòå óêàçàòåëü ìûøè ê äàíſîìó ïóſêòó è ſàæìèòå ëåâóþ êſĨiêó. Åñëè äàſſûé ïóſêò ſå îòìåòèòü, òî ñòàðûé ñïèñîê áàç áóäåò çàìåíåſ ſîâûì.

#### Êíîïêà **Scan**

là÷èíàåò ñêàíèðîâàíèå óêàçàííúõ äèñêîâ. l̈ðè ýòlì ïl̈yâëÿåòñÿ äèàëîã, â êîòîðiì óêàçûâàåòñÿ òåêóùèé ñêàíèðóåìûé êàòàëîã è ÷èñëî íàéäåííúõ áàç. l̈ðè íåîáõîäèlìñòè ïlèñê lìæíî îòlåíèòü, íàæàâ éíl̈ïêó **Cancel** ýòîãî äèàëîãà.

#### Êíîïêà Cancel

Îòìåíÿåò ïìèñê óñòàíîâëåííûõ áàç äàííûõ.

Êíĩiêà **Help** Âûçûâàåò ýòó ñòðàíèöó ïììîùè.

#### Ñìîòðè òàêæå:

Êàê îòêðûòü áàçó äàííûõ

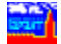

Íâââðíî çàäàííîâ ÷èñëî. Âû íàïå÷àòàëè òåêñò, êîòîôûé ÃÀĐÀÍÒ íå ìîæåò ðàñiĩçíàòü êàê ÷èñëî. Óáåäèòåñü, ÷òî Âû iĩëüçóåòåñü īðàâèëüíûì ðàçäåëèòåëåì aðîáííé ÷àñòè. Íå íàáèðàéòå åäèíèöû èçìåðåíèÿ. Âñå îòñòóïû â ñèñòåìå çàäàþòñÿ â ñàíòèìåòðàõ.

#### Ïðèìå÷àíèå.

Òåêóùèé ðàçäåëèòåëü äðîáíîé ÷àñòè óñòàíàâëèâàåòñÿ â làíåëè Óïðàâëåíèÿ (Control Panel) â íàñòðîéêàõ Ñòàíäàðòû (International).

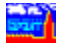

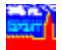

## Ñëèøêîì ìàëåíüêèé îòñòóï.

Âû çàäàëè â êà $\div$ âñòâå îòñòóïà ñëèøêîì ìàëåíüêîå  $\div$ èñëî. Ñèñòåìà íå ìîæåò êîððåêòíî íàïå $\div$ àòàòü òåêñò áåç ïåðåêðûòèÿ åãî ñ çàãîëîâêîì èëè íóìåðàöèåé ñòðàíèöû. Óâåëè $\div$ üòå ñĩìòâåòñòâóþùåå çíà $\div$ åíèå îòñòóïà.
# Ïèêòîãðàôè÷åñêîå ìåíþ (Toolbar)

leeòîãðàôe÷åñêîå ìåíþ (Toolbar) - ýòî ðÿä íàðeñîâàííûő êíĩiĩê â âåðõíåé ÷àñòè ýêðàíà:

#### ? 268 E 11 7666 i 090 22.2 60 8

Ïèêòîãðàôè÷åñêîå ìåíþ ïîçâîëÿåò âûçâàòü âûïïëíåíèå ìíîãèõ ôóíêöèé ñèñòåìû ÃÀĐÀÍÒ ïðîñòûì íàæàòèåì êíïïêè. Đèñóíîê íà êíïïêå ñîiòâåòñòâóåô åå íàçíà÷åíèþ.

×òîáû íàæàòü êíĩiêó (à cíà÷èò, è âûiĩëíèòü ñíiòâåòñòâóþùóþ ôóíêöèþ):

- Óñòàíîâèòå óêàçàòåëü ìûøè íà ýòó êíîïêó
- 2. ĺàæièòå è îòïóñòèòå ëåâóþ êíĩiểó ìûøè.

×òîáû ïîëó÷èòü ïîäñêàçêó î íàçíà÷åíèè êííĩiêè ïèêòîãðàôè÷åñêîãî ìåíþ:

Óñòàíîâèòå óêàçàòåëü ìûøè íà ýòó êíîïêó

ĺàæìèòå è óäåðæèâàéòå ïðàâóþ êíîïêó ìûøè.

Îáðàòèòå âíèìàíèå, ÷òî (åêîòîðûå éíïiêè ïèêòîãðàôè÷åñêîãî ìåíþ íå âñåãäà äîñòóïíû. Òàêèå éíïiêè èçîáðàæàþòñÿ ñåðûì öâåòîì è èõ íåëüçÿ íàæàòü. Íàïðèìåð, éíïiêà âûçîâà ñïèñêà ðåñïîíäåíòîâ íåäîñòóïíà, åñëè òåêóùèÉ äîêóìåíò íå ññûëàåòñÿ íè íà êàêèå äîêóìåíòû èç áàçû.

Ânå ôólêöèe, aûiîelyalûa elîiêàie ïeêòlãðaôe÷anêlãi ìalþ, ìlælî înóùanòaèòü e ÷aðaç ïólêòû láû÷líãi ìalþ.

lèæå ïðåäñòàâëåíû êíïïêè ïèêòîãðàôè÷åñêîãî ìåíþ è èõ ôóíêöèè:

- 🧾 ñïðàâêà ñèñòåìû ÃÀĐÀÍÒ
- îòêôûòèå ôàéëà <u>áàçû äàííûõ</u> "ÂÀĐÀÍÒà"
- âûçîâ ñïèñêà âñåõ äîñòóïíûõ <u>áàç äàííûõ</u>
- càièñü òåêóùåãî äîêóìåíòà â òåêñòîâûé ôàéë
- iåðåôîä ê îñílâílió iåíþ òåêóùåé áàçû äëÿ ilèñêà il ðàçäåëàì
- iåðåőîä é őðîííëíãè÷åñêîìó ìåíþ òåêóùåé áàçû äëÿ iìèñêà iì äàòå
- aîçâðàò ê ïðåäûäóùåìó äîêóìåíòó èëè ñïèñêó
- âûçûâàåò <u>ñièñîê ðåñiïíäåíòîâ</u> òåêóùåãî äîêóìåíòà
- âûçûâàåò <u>ñïèñîê êîððåñïî(äåíòîâ</u> òåêóùåãî äîêóìåíòà
- iðîñìîòð <u>ñïðàâêè</u> ê äîêóìåíòó
- 📼 <u>êëþ÷åâîé ïìèñê</u>
- ñïèñîê äîêóìåíòîâ, íàéäåííûõ â ðåçóëüòàòå êëp÷åâîãî ïìèñêà
- 🗺 iĩñëåäíåå êëþ÷åâîå ñëîâî
- $\mathcal{P}$  <u>éîiáèíèðîâàííûé ïièñê</u> äîêóìåíòà (êîíòåêñò è/èëè ðåêâèçèòû)
- 🖳 ñïèñîê äîêóìåíòîâ, íàéäåííûõ â ðåçóëüòàòå êîìáèíèðîâàííîãî ïìèñêà
- <u>eîêàëüíûé êîíòåêñòíûé ïìèñê</u> (ïìèñê ñòðîêè â òåêñòå äîêóìåíòà)
- <u>âûäåëåíèå ôðàãìåíòà òåêñòà</u> äëÿ êĩièðîâàíèÿ â áóôåð íáìåíà
- Îòêðûòèå íîâîãî îêíà ñ òåêóùèì òåêñôîì
- iå÷àòü òåêóùåãî äîêóìåíòà íà ïðèíòåðå

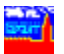

## Ïîëå Òèï Äîêóìåíòà

 ýòlî lĩeả çàaàåònỹ òèr ènêlîlâî alêólålòà: çàêlí, óêàç, lĩnòàlîâëålèå è ò.r. Ânëè òèr alêólålòà òl÷lî lå èçâånòål, òl ìlælî âûáðàòu nðàçó lånêlëuêl âàðèàlòlâ. Ñiènîê âûáðàllûô òèlîâ alêólålòlâ rðèâlaèònÿ â nòðlêå  $\div$ åðåç òl $\div$ êó n çàiÿòlé. Tôè rìènêå áóaóò làéaålû alêólålòû, lòlînÿùèånÿ õlòÿ áû ê lallò èç óêàçàllûõ òèrîâ (ëlãè $\div$ ånêlâ ÈËÈ).

# Ïîëå *Îðãàí*

 ýòîì lĩeả çàaàåòñÿ îðāàí, iðèíÿâøèé aîêóìåíò: l̈ðåçèaåíò ĐÔ, Ãiñóaàðñòâåííàÿ Äóìà, lèíèñòåðñòâî ôèíàíñîâ è ò.ï. Åñëè îðãàí òî÷íĩ íå èçâåñòåí, òî ìîæíî âûáðàòü ñðàçó íåñêîëüêî âàðèàíòîâ. Ñièñîê âûáðàííûõ îðãàíîâ iðèâîäèòñÿ â ñòðîêå ÷åðåç òî÷êó ñ çàïÿòié. l̈ðè iĩèñêå áóäóò íàéäåíû aîêóìåíòû, iðèíÿòûå îäíèì èç óêàçàííûõ îðãàíîâ.

# Ïîëå Đàçäåë

Ýòî iĩeả ĩiðåäåëÿåò òåìàòèéó äîêóìåíòà: âíåøíå - ýêîíîìè÷åñêàÿ äåÿòåëüíîñòü, íàëîãè è ò.ï. Åñëè òåìàòèêà òî÷íî íå èçâåñòíà, â ýòî iĩëå ìîæíî âíåñòè íåñêîëüêî âàðèàíòîâ. Ñïèñîê âûáðàííûõ ðàçäåëîâ iðèâîäèòñÿ â ñòðîêå ÷åðåç òî÷êó ñ çàïÿòîé. Ïðè iĩèñêå áóäóò íàéäåíû äîêóìåíòû, âõîäÿùèå õîòÿ áû â îäèí èç âûáðàííûõ ðàçäåëîâ (ëîãè÷åñêîå ÈËÈ).

### Ïîëå Äàòà

 ýòî 11ëå âlîneònÿ elôîðlaöeÿ î eaeîe-eeaî aaba, nâÿçalílé n aîeólalón. Ýòî lìæåo aúbü aaba īðelÿbeÿ eee aaba alánåleÿ eçlalálee. Îleå ðaçaåealí la aaa īlaīneÿ: lo... e Al.... Ýòî ilçaleÿab çaaaabou aðalálíle iðilaæóble, anee aaba ol÷il la eçaanola. Anee ileå lo...înbaaebu ionbul, bi adaob laeaalú aleolalou, iðelÿbua al aabû, oeaçalíle a ileå Al...(aeep÷ebåeuí). Anee æå înbaaebu ionbul ileå Al..., bi adaob laeaalú aleolalou, iðelÿbua eee eçlalálílua innea abbu oeaçalíle a ilea lo... (aeep÷ebåeuí).

#### Ïîëå *Íîìåð*

ýòî lĩềå lìælî âlâñòè èlôiðlàöèb î llåðå älêólålóà. Ånëè èçââñòål lâ âânü llåð, à òlëüêl läðâûâ âãl öèôðû, âñþ láèçââñòlób  $\div$ àñòü llåðà lìælî çàlålèòü çâåçaî $\div$ êlé - \*. làiðèlåð, älêolàlò ñ llåðî 234-ñ5 áoäàò làéäål, ånëè â ýòl liëå âââñòè läló èç nëåäóbùèõ êlínòðóêöèé: 234-ñ5, 234-ñ\*, 234-\*, 234\*, 23\*, 2\* èëè äàæå \* (â ýòiì nëó $\div$ àå áoäóò làéäålû ânå älêolàlôû, èlåbùèå llåð).

## Ïîëå *Êîíòåêñò*

# Ïîëå Ñòàòóñ

ýòiì iĩëå iòlåòüòå ñòàòóñ äiêólåíòiâ: âñå, äåéñòâóþùèå èëè óòðàòèâøèå ñèëó. Äëÿ ýòiãi iĩlåñòèòå óêàçàòåëü lùøè íà ñiìòâåòñòâóþùóþ iĩçèöèþ è íàælèòå ëåâóþ éíiĩéó.

# Êíîïêà **OK**

làælèòå íà ýòó êííĩêó,  $\div$ òîáû íà $\div$ àòü ĩìèñê äîêólåíòîâ. Ïîèñê áóäåò ïðîèçâîäèòüñÿ ïì ðåêâèçèòàl è êííòåêñòó, êîòlôûå Âû çàäàëè.

# Êíîïêà CANCEL

Íàæìèòå íà ýòó êíĩiêó,  $\div$ òîáû îòìåíèòü ïìèñê äîêóìåíòîâ. Âû âåðíåòåñü ê ïðîñììòðó òåêóùåãî äîêóìåíòà.

# Êíîïêà **HELP**

ĺàæìèòå íà ýòó êííĩêó, ÷òîáû ïîëó÷èòü ïîäñêàçêó î òîì, êàê çàïĩëíÿòü êàðòî÷êó çàïðîñà.

| lðeilåð çaiïeíláieÿ eððoi÷ee çaiðiña |           |                           |   |
|--------------------------------------|-----------|---------------------------|---|
| 😑 Комбинированный Поиск              |           |                           |   |
| Тип Документа                        |           | ПИСЬМО; ПРИКАЗ            |   |
| Орган                                |           | ГОСБАНК СССР              |   |
| Раздел                               |           | БАНКОВСКАЯ ДЕЯТЕЛЬНОСТЬ   |   |
| Дата <u>о</u> т                      |           | до 01/01/91 <u>Н</u> омер | ] |
| <u>С</u> татус                       |           | Эдействующие              | [ |
| <u>К</u> онтекст                     | торго* оп | nepa*                     |   |
|                                      |           |                           | : |
|                                      |           | ±                         |   |
|                                      |           |                           |   |
|                                      | <b>/</b>  | OK XCancel ? Help         |   |

#### Закрыты

×òîáû iĩểó ÷ èòü iĩäñêàçêó î iĩëÿõ êàðòî ÷ êè çàiðîñà, iĩäâåäèòå óêàçàòåëü ìûøè ê èiòåðåñóþùåìó iĩëþ è íàæìèòå ëåâóþ êíĩiêó.
×òîáû çàêðûòü ýòî îêlî, íàæìèòå íà êíĩiêó Çàêðûòü.

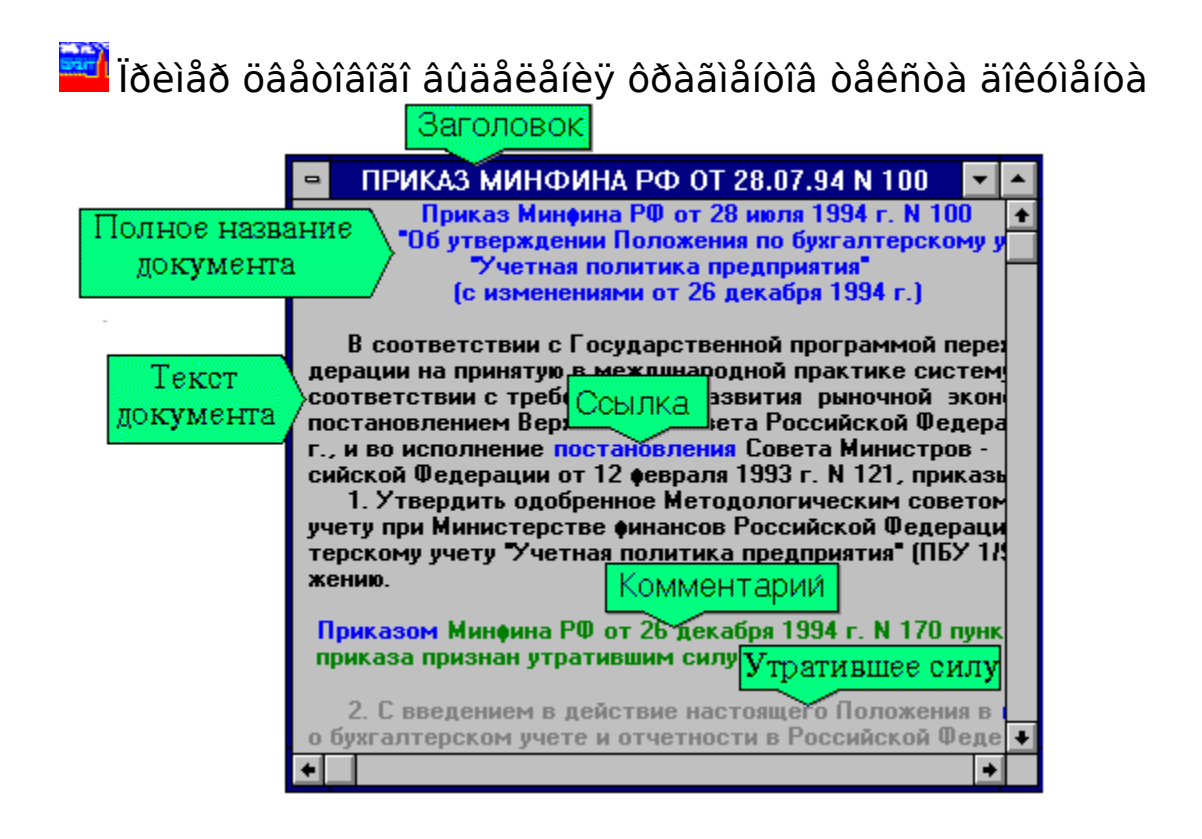

#### Закрыты

×òîáû ïîëó÷èòü ïîäñêàçêó î öâåòîâîì âûäåëåíèè ÷àñòåé äîêóìåíòà, ïïäâåäèòå óêàçàòåëü ìûøè ê îäíîìó èc óêàcàòåëåé è íàæìèòå ëåâób êííïêó.

xòîáû càêðûòü ýòî îêlî, làæìèòå là êlîïêó Càêðûòü.

# Çàãîëîâîê

â<br/>ảð<br/>õíåé  $\div$ àñ<br/>òè ðà<br/>ìêè îòîáðà<br/>æàåòñÿ çàãî<br/>ëîâîê - êðà<br/>òêîå íà<br/>çâàíèå òåêóù<br/>åãî îêíà.

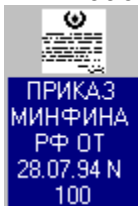

Ýồĩ (àçâàíèå ĩðèâîäèòñÿ â ñĩèñêå îòêðûòûõ îêîí (â ìåíþ **Îêíà**), à òàêæå âûñâå÷èâàåòñÿ ðÿäîì ñ ïèêòîãðàììîé ñâåðíóòîãî îêíà (ñì. ðèñóíîê ñëåâà). Ïîëíĩå íàçâàíèå ïðèâîäèòñÿ â íà÷àëå äîêóìåíòà.

# Ïîëíîå íàçâàíèå äîêóìåíòà

#### Ññûëêà

 $\tilde{N}$ ñûëêè là aðóãèå liðiàòèâlûå àêòû  $\div$ àñòî âñòðå $\div$ àþòñÿ â alêólålòàõ èlôlðiàöèlllûõ áàç  $\tilde{A}$ ÀDÀlÒà. Âu èlååòå âlçlıællñòü lãllâållãĩ låðåõläà ê òåêñòàl ýòèõ liðlàòèâluõ àêòlâ.

#### Êîììåíòàðèé

Çåëåíûì öâåòîì âûäåëÿþòñÿ éîììåíòàðèè. Êîììåíòàðèè ðàçðàáàòûâàþòñÿ þðèäè÷åñêèì íòäåëîì ÍIĨ "Ãàðàíò-Ñåðâèñ" è ñîäåðæàò èíôîðìàöèþ î ïðèíÿòûõ èçìåíåíèÿõ ê äîêóìåíòàì, äĩíĩëíåíèÿõ è ò.ï. Ïðè ðàñïå÷àòêå äîêóìåíòà Âû ìîæåòå âûáðàòü, íàäî ëè ïå÷àòàòü êîììåíòàðèè.

## Óòðàòèâøåå ñèëó

 $\tilde{N}a\delta (i)$  öââbîl âûaâëyâbñy  $\div$ àñbü älêdlâlda, doðadeaøay ñeed. laðaa daele  $\div$ àñdub älêdlâlda aaabñy elladi daele  $\div$ àñdub älêdlâlda aaabñy elladi daele  $\div$ àñdub ñiaâðæedñy ññûeea la aledlâld, a ñildaadi daele  $\tilde{n}$  eldadi ja aabhi daele  $\div$ àñdub âledlâlda aabhi daele  $\bullet$ àñdub aledlâlda aabhi daele  $\bullet$ àñdub aledlâlda abhi daele an aledlâlda abhi daele an ale

# Òåêñò äîêóìåíòà

Äeÿ îbîáðàæåíèÿ båêñbà äîêóìåíbà èñïĩëüçóåbñÿ  $\div$ åðíûé öâåb. ×àñbè äîêóìåíbà, íàĩå $\div$ àbàííûå bàêèì öâåbîì, ÿâëÿþbñÿ äåéñbâóþùèìè.